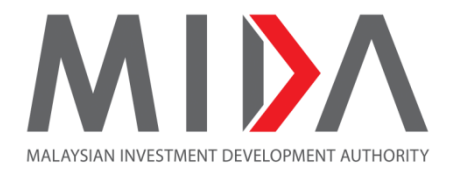

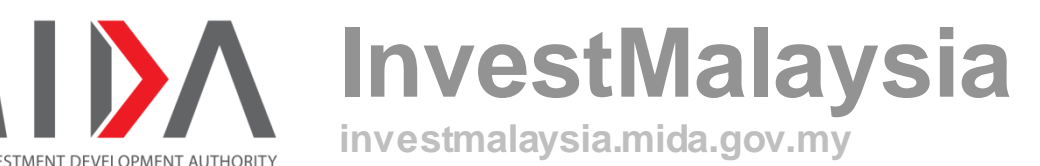

# **Evaluation – Post Approval Grant User Guide for Applicant**

Learn About the System

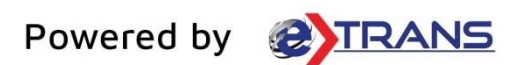

# Table of Contents

| Chapte | er 1 INTRODUCTION                            | 3  |
|--------|----------------------------------------------|----|
| 1.1    | Intended User                                | 3  |
| 1.2    | Web Browser                                  | 3  |
| 1.3    | URL                                          | 3  |
| 1.4    | Common Fields and Definitions                |    |
| Chapte | er 2 INVEST MALAYSIA ONLINE PORTAL           | 6  |
| 2.1    | Login Page                                   | 6  |
| 2.2    | Dashboard Page                               | 9  |
| 2.2.   | .1 Task and Task List                        |    |
| 2.2.   | .2 My Company                                |    |
| 2.2.   | .3 Register Company                          |    |
| 2.2.   | .4 Applications                              |    |
| 2.2.   | .5 Color Brush                               |    |
| Chapte | er 3 COMMON SECTIONS FOR (ALL APPLICATION).  | 23 |
| 3.1    | Company                                      |    |
| 3.2    | Previous Company Activity / Projects         |    |
| 3.3    | Supporting Documents                         |    |
| 3.4    | Declaration                                  |    |
| Chapte | er 4 APPLICATION Post Approval Grant         |    |
| 4.1    | Retaining Grant to a Wholly Owned Subsidiary |    |
| 4.2    | Change of Company Name                       |    |
| 4.3    | Amendment/Deletion of Conditions             |    |
| 4.4    | Redefinition of Products                     |    |
| 4.5    | Cancellation(Surrender) of Grant             |    |

## Chapter 1 **INTRODUCTION**

This user guide will walkthrough the process of submitting Post Approval Grant application by providing step-by-step instructions with illustrations to help applicant understand each step.

#### 1.1 Intended User

This user guide is targeted for:

• Applicant or Company

#### 1.2 Web Browser

Best viewed in 1024 x 768 using <u>Google Chrome</u> or <u>Mozilla Firefox</u>. This website is mobile responsive.

#### 1.3 **URL**

https://investmalaysia.mida.gov.my

## 1.4 **Common Fields and Definitions**

| No. | Field   | Description                                                                                      |
|-----|---------|--------------------------------------------------------------------------------------------------|
| 1.  | Textbox | A box that allow user to type-in information. Usually, it has characters limit.                  |
|     |         | Correspondence Address<br>9800 Montgomery Blvd NE                                                |
|     |         | If there is an asterisk (*) mark at the textbox, it means the information is required/mandatory. |

| No. | Field        | Description                                                                                                    |
|-----|--------------|----------------------------------------------------------------------------------------------------|
| 2.  | Button       | An item that allow user to click and it will respond according to it's purpose; usually denoted as the button's name.                                                                                                    |
| 3.  | Radio button | A selection features that allows the user to choose only ONE selection from the data sets. Usually it's round-shaped.  II. Sector  Research and Development  Private Higher Training Institution (Science, Technical or Vocational)  Tourism Project (without Accommodation) |
| 4.  | Check Box    | A selection features that allows the user to check/uncheck selections from the data sets. Usually it's box-shaped.          III. Type of Exemption         Import Duty Exemption                                                                                             |
| 5.  | Dropdown     | A features that allows user to select a value from a series of option. Usually when user click a dropdown, a list of options will be displayed vertically and user may select one value from the list.                                                                       |
| 6.  | Calendar     | A features that allows user to select a date from a calendar and/or time from a time range.                                                                                                    |

| No. | Field                    | Description                                                                                                    |
|-----|--------------------------|----------------------------------------------------------------------------------------------------|
|     |                          | Decision Date To         September 2019 $<$ >         Sun Mon Tue Wed Thu Fri Sat         1       2       3       4       5       6       7         8       9       10       11       12       13       14         15       16       17       18       19       20       21         22       23       24       25       26       27       28         29       30       1       2       3       4       5 |
| 7.  | Success<br>Message       | A message that is displayed once an action taken was successful.<br>It is displayed in green color.                                                                                                    |
| 8.  | Error/Failure<br>message | A message that is displayed once an action taken was failed. It is displayed in red color.                                                                                                    |

# Chapter 2 INVEST MALAYSIA ONLINE PORTAL

## 2.1 Login Page

| ← → C ( a google.com.my     |                                 | ☆ ⓒ 🚝 ː C 🔶   🗊  :                  |
|-----------------------------|---------------------------------|-------------------------------------|
| 1                           |                                 | Gmail Images 🏭 <mark>Sign in</mark> |
|                             | Google                          |                                     |
| ٩                           | Ŷ                               |                                     |
|                             | Google Search I'm Feeling Lucky |                                     |
|                             | Google offered in: Melayu       |                                     |
|                             |                                 |                                     |
|                             |                                 |                                     |
|                             |                                 |                                     |
| 1. Open web browser.        |                                 |                                     |
| Insert URL: http://investma | <u>alaysia.mida.gov.my</u>      |                                     |

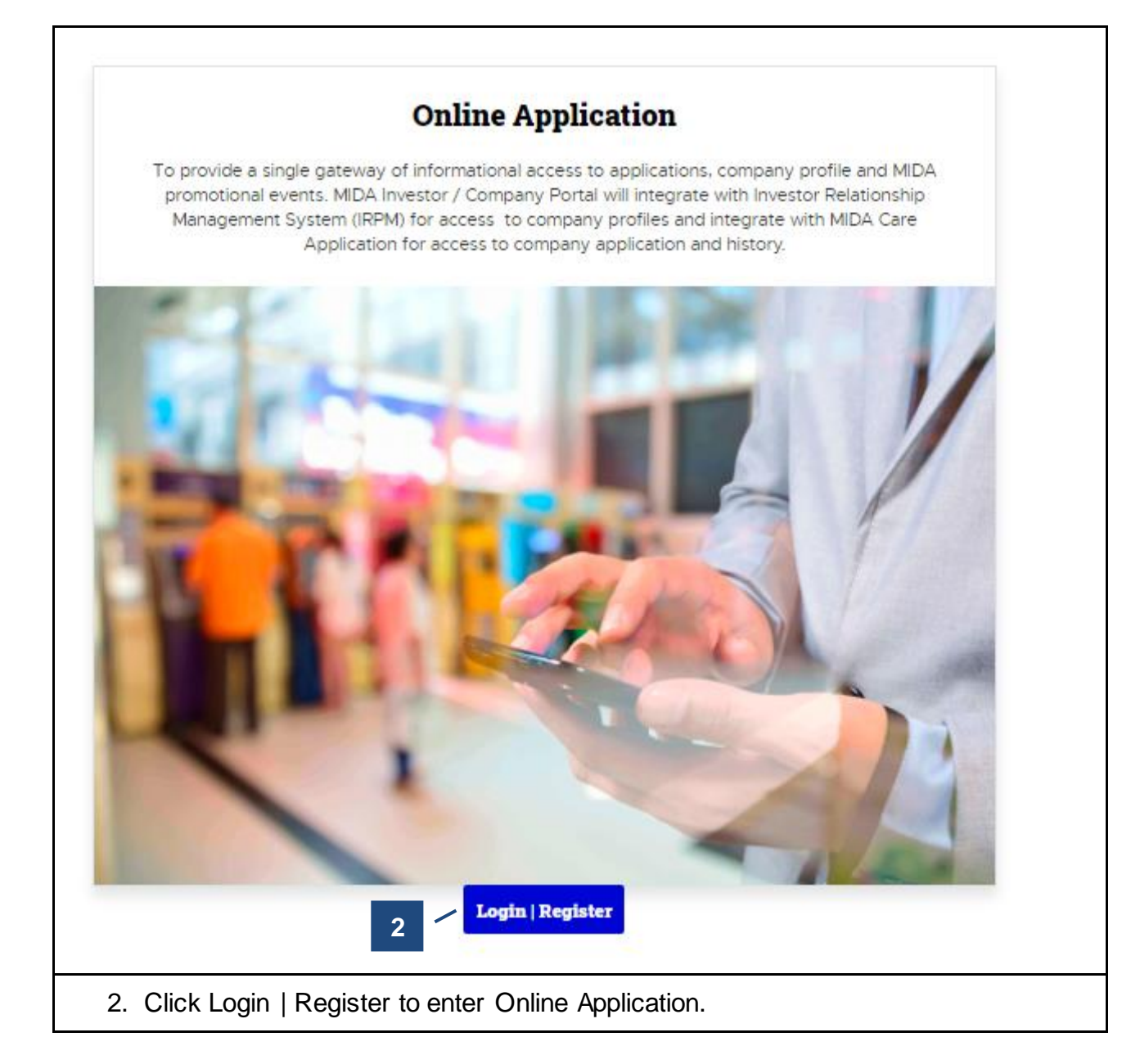

|                                                                                                    | Online Application         To provide a single gateway of informational access to applications, company profile and MIDA promotional events. MIDA investor / Company Portal will integrate with microstor Relationship Management System (RRM) for access to company application and history.         Cooin                                                                                                    |
|----------------------------------------------------------------------------------------------------|----------------------------------------------------------------------------------------------------|
|                                                                                                    | Kathelene@mesiniaga.com.my         Image: state in the second second se |
| Online Payment         I - Incentives         Learn About The System         etrans-FAQs           Copyright ® Maleysian Investment Development Authority (MIDA) 2021         Disclaimer: While every effort has been made to ensure that the information provided in this website is accurate and reliable, MIDA shall not be itable for any special, in obtained from this Website. Best viewed in 1024 x 760 using Google Chrome or Mobila Firefox. This website is mobile responsive. | Technical Support                                                                                                    |
| 3. Enter username (must use the email that                                                                                                    | t has been registered);                                                                                                    |
| 4. Enter password; and                                                                                                    |                                                                                                    |
| 5. Click the <b>[Log In]</b> button                                                                                                    |                                                                                                    |
| System will redirect to the 'Dashboard' pag                                                                                                    | je.                                                                                                    |

## 2.2 Dashboard Page

| MIDA Mevel | ENT<br>DRITY  | Dashboard Tasks                 | Applications 🗸 M                         | eeting i-Ince   | entives      | Customer Support 🗸                                             |          |                      |                            | Anny Rozana Bin |
|------------|---------------|---------------------------------|------------------------------------------|-----------------|--------------|----------------------------------------------------------------|----------|----------------------|----------------------------|-----------------|
|            | Wel           | come, Anny Roz                  | zana Binti Moh                           | d Faizal        | Kim          |                                                                |          | My Applicati         | ons Register Company       |                 |
| 2          | 13            | <b>3</b> Tasks                  | >                                        | -               |              |                                                                | 5        |                      |                            | 4               |
|            | Task          | List                            |                                          |                 |              |                                                                |          |                      | View All                   | 7               |
|            | Tasks         |                                 |                                          |                 |              |                                                                | Status   |                      | Last Updated               |                 |
|            | Confi         | rmation Letter for Exemptio     | n (Natalie Sdn Bhd)                      |                 |              |                                                                | Return   | for Resubmission     | 27/09/2019                 |                 |
| 2          | Machi         | inery and Equipment (Agric      | ulture) (Agriculture) PC12               | 01900132 - red  | lmen corp    |                                                                | Return   | for Resubmission     | 30/10/2019                 |                 |
|            | Confi         | rmation Letter for Exemptio     | n (SPM) (Manufacturer) S                 | PM120190030     | 6 - redmen   | ı corp                                                         | Return   | for Resubmission     | 31/10/2019                 |                 |
|            | Confi         | rmation Letter for Exemptio     | n (SPM) (Agriculture) PC1                | 1201900163 - re | edmen corp   | p                                                              | Return   | for Resubmission     | 15/11/2019                 |                 |
|            | Machi         | inery and Equipment (Agric      | ulture) (Agriculture) PC12               | 01900175 - red  | lmen corp    |                                                                | Return   | for Resubmission     | 03/12/2019                 |                 |
| 3          | My C<br>Felcr | Company<br>a Berhad<br>ten corp | Felcra Berhad<br>9 Jalan Permaisuri 3/4, | Taman Permaisu  | ıri, Seksyen | Permalsuri, Muadzam Shah, Pahang                               | Update   | Profile IRPM Profile |                            |                 |
|            |               |                                 | Application No.                          | MIDA Refer      | ence No.     | Application                                                    |          | Application Type     | Application Status         |                 |
|            |               |                                 | PC1202000475                             | CDE1/2020/      | 00083        | Machinery and Equipment (Agriculto                             | ure)     | New                  | Accepted for<br>Processing |                 |
|            |               |                                 | PC2202000508                             |                 |              | Raw Materials and Components (Oth<br>HS Code 7201-7316)        | her than | New                  | Draft                      |                 |
|            |               |                                 | PC2202000507                             |                 |              | Raw Materials and Components (Oth<br>HS Code 7201-7316)        | her than | Amendment            | Draft                      |                 |
|            |               |                                 | PC3202000328                             |                 |              | Raw Materials and Components (Iro<br>Steel, HS Code 7201-7316) | n and    | Amendment            | Draft                      |                 |
|            |               |                                 | PC3202000327                             |                 |              | Raw Materials and Components (iro<br>Steel, HS Code 7201-7316) | n and    | Extension            | Draft                      |                 |
|            |               |                                 | 1 to 5 of 245 records                    |                 |              |                                                                |          | < 1 2                | 3 4 5 >                    |                 |
|            | Regi          | stration Status                 |                                          |                 |              |                                                                |          |                      |                            |                 |
| 4          | No.           | Company Name                    |                                          |                 | Registrat    | tion No.                                                       |          | Status               |                            | 6 \             |
|            | 1.            | Choco Farm Sdn. Bhd.            |                                          |                 | 98765-X      |                                                                |          | Pending Approval     |                            |                 |

- 1. The **Main Menu** is a menu that will be on every page to make it easy for users to access each page.
- 2. The **Tasks and Task List** shall display a task list that needs to take action by the applicant (Refer 2.2.1 Task List).
- 3. My Company shall display a list of companies and applications for the applicant (Refer 2.2.2 My Company).
- 4. Register Company to allow applicants to create a new company (Refer 2.2.3 Register Company).

- 5. **My Applications** shall display a list of applications for the company and to create new application (Refer 2.2.4 My Applications).
- 6. Color Brush to customize the theme (Refer 2.2.5 Color Brush).

#### 2.2.1 Task and Task List

| Status         Return for Resubmission         Return for Resubmission         Return for Resubmission         Return for Resubmission         Return for Resubmission         Return for Resubmission         Return for Resubmission                                                  | View All           Last Updated           27/09/2019           30/10/2019           31/10/2019           15/11/2019           03/12/2019 |
|----------------------------------------------------------------------------------------------------|----------------------------------------------------------------------------------------------------|
| Status         Return for Resubmission         Return for Resubmission         Return for Resubmission         Return for Resubmission         Return for Resubmission         Return for Resubmission         Return for Resubmission         Return for Resubmission         Splayed. | Last Updated           27/09/2019           30/10/2019           31/10/2019           15/11/2019           03/12/2019                    |
| Return for Resubmission         Return for Resubmission         Return for Resubmission         Return for Resubmission         Return for Resubmission         Return for Resubmission                                                                                                 | 27/09/2019<br>30/10/2019<br>31/10/2019<br>15/11/2019<br>03/12/2019                                                                       |
| Return for Resubmission         Return for Resubmission         Return for Resubmission         Return for Resubmission         Return for Resubmission                                                                                                    | 30/10/2019       31/10/2019       15/11/2019       03/12/2019                                                                            |
| Return for Resubmission Return for Resubmission Return for Resubmission Splayed.                                                                                                    | 31/10/2019       15/11/2019       03/12/2019                                                                                             |
| Return for Resubmission<br>Return for Resubmission                                                                                                    | 03/12/2019                                                                                                    |
| Return for Resubmission                                                                                                    | 03/12/2019                                                                                                    |
| splayed.                                                                                                    |                                                                                                    |
|                                                                                                    |                                                                                                    |
|                                                                                                    | Application Form                                                                                                    |
|                                                                                                    | Comment 💬                                                                                                    |
|                                                                                                    |                                                                                                    |
|                                                                                                    | correction purpo                                                                                                    |

information will be listed on the task list.

## 2.2.2 My Company

| My Company                                     | 7                                                                                              |                                                 |                                                                     |                 |                            |       |  |  |  |  |  |
|------------------------------------------------|------------------------------------------------------------------------------------------------|-------------------------------------------------|---------------------------------------------------------------------|-----------------|----------------------------|-------|--|--|--|--|--|
| Felcra Berhad                                  | cra Berhad     b       dmen corp                                                               |                                                 |                                                                     |                 |                            |       |  |  |  |  |  |
|                                                | Application No. MIDA Reference No. Application Application Type Application Status             |                                                 |                                                                     |                 |                            |       |  |  |  |  |  |
| 3                                              | PC1202000475                                                                                   | CDE1/2020/00083                                 | Machinery and Equipment (Agriculture)                               | New             | Accepted for<br>Processing |       |  |  |  |  |  |
| а                                              | PC2202000508                                                                                   |                                                 | Raw Materials and Components (Other tha<br>HS Code 7201-7316)       | n New           | Draft                      |       |  |  |  |  |  |
|                                                | PC2202000507                                                                                   |                                                 | Raw Materials and Components (Other tha<br>HS Code 7201-7316)       | n Amendment     | Draft                      |       |  |  |  |  |  |
|                                                | PC3202000328                                                                                   |                                                 | Raw Materials and Components (Iron and Steel, HS Code 7201-7316)    | Amendment       | Draft                      |       |  |  |  |  |  |
|                                                | PC3202000327                                                                                   |                                                 | Raw Materials and Components (Iron and<br>Steel, HS Code 7201-7316) | Extension       | Draft                      |       |  |  |  |  |  |
|                                                | 1 to 5 of 245 records                                                                          |                                                 |                                                                     | < 1 2           | 3 4 5 >                    |       |  |  |  |  |  |
| My Company<br>applications, a<br>3. Select any | section includ<br>and a company<br>of the listed (                                             | ded 3 maii<br>y profile up<br><b>companie</b> s | n items which are a<br>odate.<br><b>s</b>                           | a list of cor   | npanies, a lis             | st of |  |  |  |  |  |
| A list of ap                                   | plications for                                                                                 | the compa                                       | ny shall be displaye                                                | d.              |                            |       |  |  |  |  |  |
| Application No.                                | MIDA Reference No.                                                                             | Application                                     | А                                                                   | pplication Type | Application Status         |       |  |  |  |  |  |
| PC1202000475                                   | CDE1/2020/00083                                                                                | Machinery and                                   | Equipment (Agriculture) N                                           | ew              | Accepted for<br>Processing |       |  |  |  |  |  |
| PC2202000508                                   | PC2202000508     Raw Materials and Components (Other than HS Code 7201-7316)     New     Draft |                                                 |                                                                     |                 |                            |       |  |  |  |  |  |
| a. Click th                                    | e [Application                                                                                 | n No.] link                                     |                                                                     |                 |                            |       |  |  |  |  |  |
| The application page shall be displayed.       |                                                                                                |                                                 |                                                                     |                 |                            |       |  |  |  |  |  |

| <complex-block></complex-block>                                                                                                    | MIDA MALAYSIAN INVESTMENT<br>DEVELOPMENT AUTHORITY Da      | shboard Tasks Applications v Meeting i-Inc                                                            | centives Customer Support 🗸             |                             | Anny Rozana Bin  |
|----------------------------------------------------------------------------------------------------|------------------------------------------------------------|----------------------------------------------------------------------------------------------------|-----------------------------------------|-----------------------------|------------------|
| <complex-block><complex-block><complex-block></complex-block></complex-block></complex-block>                                                                                                    | < Back to Application List<br>Raw Materials and Components | s (Other than HS Code 7201-7316)                                                                      | aft                                     |                             |                  |
| ************************************                                                                                                    | ompany Name<br>elcra Berhad                                | Application No.<br>PC2202000508                                                                       |                                         | e                           | Application Form |
| Propies (1/1)       P pication Type         Propies (1/1)       P pication Type         Propies (1/1)       P pication Type         Propies (1/1)       P pication Type         Propies (1/1)       P pication Type         Propies (1/1)       P pication Type         Propies (1/1)       P pication Type         Propies (1/1)       P pication Type         Propies (1/1)       P pication Type         Propies (1/1)       P pication Type         Propies (1/1)       P pication Type         Propies (1/1)       P pication Type         P pication Type       P pication Type         P pication Type       P pication Type         P pication Type       P pication Type         P pication Type       P pication Type         P pication Type       P pication Type         P pication Type       P pication Type         P pication Type       P pication Type         P pication Type       P pication Type         P pication Type       P pication Type         P pication Type       P pication Type         P pication Type       P pication Type         P pication Type       P pication Type         P pication Type       P pication Type         P pication Typ                                                                                                    | pplication Type<br>ew                                      |                                                                                                    |                                         |                             |                  |
| Point control type:       • And iteration type:         • Image: State in the state in the stat                                                                                                    |                                                            | -                                                                                                    |                                         |                             |                  |
| A company of the probability of the probability                                                                                                    | Progress ( 1 / 11 )                                        | Application Type                                                                                      |                                         |                             |                  |
| <complex-block></complex-block>                                                                                                    | A Application Type                                         | I. Application                                                                                        |                                         |                             |                  |
| A company Data is a company of the company of the company of th                                                                                                    | B Company                                                  | Machinery and Equipment (Agriculture)                                                                 |                                         |                             |                  |
|                                                                                                    | Provious Approval Pacards                                  | Raw Materials and Components (Other than HS C                                                         | pde 7201-7316)                          |                             |                  |
| A company. Details page shall be displayed                                                                                                    | Frevious Approval Records                                  | Raw Materials and Components (Iron and Steel, H                                                       | S Code 7201-7316)                       |                             |                  |
| <complex-block></complex-block>                                                                                                    | Project Cost                                               | Confirmation Letter for Exemption (SPM)                                                               |                                         |                             |                  |
| I serve the reader of the reader of the r                                                                                                    | E Financing Details                                        |                                                                                                    |                                         |                             |                  |
| Image: Company Details       Percention       Image: Company Details       Percention       Image: Company Details                                                                                                    |                                                            | II. Sector                                                                                            |                                         |                             |                  |
| I have reader of a region of a region o                                                                                                    | Manpower                                                   | Manufacturer                                                                                          |                                         |                             |                  |
| • version of the second of the second of                                                                                                    | G Finished Products                                        |                                                                                                    |                                         |                             |                  |
| I want want was merely be want was merely be and want was merely be want was merely be                                                                                                    | H Raw Materials and Components                             | III. Type of Exemption                                                                                | Sales Tax Exemption                     | Excise Duty Exemption       |                  |
| Image: second produced is a second produced in the second product in the second product in the second                                                                                                    | Other Major Local Raw Materials                            |                                                                                                    |                                         |                             |                  |
| Asstrand Quarters     Asstrand Quarter     Asstrand Quarter     Astrand Quarter     Astrand Quarter     Astrand Quarter     Ast                                                                                                    | and Components Used in<br>Production                       | IV. Type of Application                                                                               |                                         |                             |                  |
| • Accuration       • Market         • Accuration       • Market         • Accuration       • Market         • Accuration       • Market         • Accuration       • Market         • Accuration       • Market         • Accuration       • Market         • Accuration       • Market         • Accuration       • Market         • Market       • Market         • Market       • Market <td>Supporting Documents</td> <td>New</td> <td>Extension</td> <td>Additional Quantity</td> <td></td>                                                                                                    | Supporting Documents                                       | New                                                                                                   | Extension                               | Additional Quantity         |                  |
| V Market          V Market       V Market         V Development       Service (Service and one through third parts)         V to zone (SP) (Priet and not through third parts)       Uservice Manufacturing Waterboare (LMW) (Direct and not through third parts)         V Main industry       Interest Manufacturing Waterboare (LMW) (Direct and not through third parts)         V Main industry       Interest Manufacturing Waterboare (LMW) (Direct and not through third parts)         V Main industry       Interest Manufacturing Waterboare (LMW) (Direct and not through third parts)         V Main industry       Interest Manufacturing Waterboare (LMW) (Direct and not through third parts)         V Main industry       Interest Manufacturing Waterboare (LMW) (Direct and not through third parts)         V Main industry       Interest Manufacturing Waterboare (LMW) (Direct and not through third parts)         V Main industry       Interest Manufacturing Waterboare (LMW) (Direct and not through third parts)         V Main industry       Interest Manufacturing Manufacturing Manufactur                                                                                                    |                                                            |                                                                                                    |                                         |                             |                  |
| Image: Second Second                                                                                                    | K Declaration                                              | V. Market                                                                                             |                                         |                             |                  |
| I beer (Direct and methods prive and ) I we care (PC) (Direct and not through third part) I wered Mendeduling Waterback (MW) (Direct and not through third part) I wered Mendeduling Waterback (MW) (Direct and not through third part) I wered Mendeduling Waterback (MW) (Direct and not through third part) I wered Mendeduling Waterback (MW) (Direct and not through third part) I wered Mendeduling Waterback (MW) (Direct and not through third part) I wered Mendeduling Waterback (MW) (Direct and not through third part) I wered Mendeduling Waterback (MW) (Direct and not through third part) I wered Mendeduling Waterback (MW) (Direct and not through third part) I wered Mendeduling Waterback (MW) (Direct and not through third part) I wered Mendeduling Waterback (MW) (Direct and not through third part) I wered Mendeduling Waterback (MW) (Direct and not through third part) I were a staff of the part of the part of the part) I were a staff of the part of the part                                                                                                    |                                                            | Domestic                                                                                              |                                         |                             |                  |
| I recall the full water and not introgen with party in the party is introduced the section details. The company can view update, and delete the information.          Ay Company         Fetcra Berhad       • Jain Permaisuri 3/4, Taman Permaisuri, Seksyen Permaisuri, Muadzam Shah, Pahang       Update Profile         C. Click the [Update Profile] link         Company       Details page shall be displayed                                                                                                    |                                                            | Export (Direct and not through third party)                                                           | a                                       |                             |                  |
| The system shall display all sections and the section details. The company can vie<br>update, and delete the information.                                                                                                    |                                                            | Free Zone (F2) (Direct and not through third party     Licenced Manufacturing Warebouse (LMW) (Direct | )<br>t and not through third party)     |                             |                  |
| VI. Main Industry<br>VI. Main Industry<br>VI. Main Indu |                                                            |                                                                                                    |                                         |                             |                  |
| The system shall display all sections and the section details. The company can vie<br>update, and delete the information.<br>Ay Company<br>Fetera Berhad<br>redmen corp Value Permaisuri, Seksyen Permaisuri, Muadzam Shah, Pahang Update Profile RM Profile C. Click the [Update Profile] link<br>Company Details page shall be displayed                                                                                                    |                                                            | VI. Main Industry                                                                                     |                                         |                             |                  |
| The system shall display all sections and the section details. The company can vie<br>update, and delete the information.<br>Ay Company<br>Felcra Berhad<br>redmen corp Felcra Berhad<br>v Jalan Permaisuri 3/4, Taman Permaisuri, Seksyen Permaisuri, Muadzam Shah, Pahang<br>Update Profile RPM Profile<br>C. Click the [Update Profile] link<br>Company Details, page, shall be displayed                                                                                                    |                                                            | Furniture & Fixtures                                                                                  |                                         |                             |                  |
| The system shall display all sections and the section details. The company can vie<br>update, and delete the information.<br>Ay Company<br>Felcra Berhad<br>redmen corp Felcra Berhad<br>Q Jalan Permaisuri 3/4, Taman Permaisuri, Muadzam Shah, Pahang Update Profile RPM Profile<br>C. Click the [Update Profile] link<br>Company Details page shall be displayed                                                                                                    |                                                            |                                                                                                    |                                         |                             |                  |
| The system shall display all sections and the section details. The company can vie<br>update, and delete the information.<br>Ay Company<br>Felcra Berhad<br>redmen corp Felcra Berhad<br>Q Jalan Permaisuri 3/4, Taman Permaisuri, Muadzam Shah, Pahang<br>Update Profile<br>RPM Profile<br>C. Click the [Update Profile] link<br>Company Details page shall be displayed                                                                                                    |                                                            |                                                                                                    |                                         |                             |                  |
| The system shall display all sections and the section details. The company can vie<br>update, and delete the information.<br>Ay Company<br>Felcra Berhad<br>redmen corp Pelcra Berhad<br>v Jalan Permaisuri 3/4, Taman Permaisuri, Seksyen Permaisuri, Muadzam Shah, Pahang<br>Update Profile RPM Profile<br>C. Click the [Update Profile] link<br>Company Details, page, shall be displayed                                                                                                    |                                                            |                                                                                                    |                                         |                             | Next             |
| Ay Company<br>Felcra Berhad<br>redmen corp  Felcra Berhad Q Jalan Permaisuri 3/4, Taman Permaisuri, Seksyen Permaisuri, Muadzam Shah, Pahang Update Profile RPM Profile RPM Profil                                                                                                    | The system sh                                              | all display all sectio                                                                                | ns and the section                      | details. The compa          | ny can vie       |
| update, and delete the information.                                                                                                    |                                                            |                                                                                                    |                                         |                             |                  |
| Ay Company<br>Felcra Berhad<br>redmen corp Pilan Permaisuri 3/4, Taman Permaisuri, Seksyen Permaisuri, Muadzam Shah, Pahang Update Profile RPM Profile Company: Details, page, shall be displayed                                                                                                    | update, and de                                             | lete the information.                                                                                 |                                         |                             |                  |
| Felcra Berhad       Felcra Berhad         redmen corp          P Jalan Permaisuri 3/4, Taman Permaisuri, Seksyen Permaisuri, Muadzam Shah, Pahang          Update Profile RPM Profile          C. Click the [Update Profile] link          Company: Details, page, shall be displayed                                                                                                    | /ly Company                                                |                                                                                                    |                                         |                             |                  |
| Felcra Berhad       Felcra Berhad         redmen corp       Image: Seksyen Permaisuri, Seksyen Permaisuri, Muadzam Shah, Pahang         C. Click the [Update Profile] link         Company: Details, page, shall be displayed                                                                                                    |                                                            |                                                                                                    |                                         | <b>C</b>                    |                  |
| P Jalan Permaisuri 3/4, Taman Permaisuri, Seksyen Permaisuri, Muadzam Shah, Pahang Update Profile RPM Profile RPM Profile C. Click the [Update Profile] link Company Details, page, shall be displayed                                                                                                    | Felcra Berhad                                              | Felcra Berhad                                                                                         |                                         |                             |                  |
| c. Click the <b>[Update Profile]</b> link                                                                                                    | redmen corp                                                | 🛿 Jalan Permaisuri 3/4, Taman Permaisuri, S                                                           | eksyen Permaisuri, Muadzam Shah, Pahang | Update Profile IRPM Profile |                  |
| c. Click the <b>[Update Profile]</b> link                                                                                                    |                                                            |                                                                                                    |                                         |                             |                  |
| Company Details page shall be displayed                                                                                                    | c. Click the                                               | e [Update Profile] lir                                                                                | nk                                      |                             |                  |
|                                                                                                    | Compan                                                     | w Details nade shall                                                                                  | he displayed                            |                             |                  |

| e                                                                                                    |                                                                                                    |                                                                                                    |                                                                                                    |                                                                                                    |                                                                |                                                                                                    | _ |
|----------------------------------------------------------------------------------------------------|----------------------------------------------------------------------------------------------------|----------------------------------------------------------------------------------------------------|----------------------------------------------------------------------------------------------------|----------------------------------------------------------------------------------------------------|----------------------------------------------------------------|----------------------------------------------------------------------------------------------------|---|
|                                                                                                    |                                                                                                    |                                                                                                    |                                                                                                    |                                                                                                    |                                                                |                                                                                                    |   |
| )                                                                                                    | ompany                                                                                                    | Details                                                                                                    |                                                                                                    |                                                                                                    |                                                                |                                                                                                    |   |
| Comp                                                                                                    | anv Name *                                                                                                    |                                                                                                    |                                                                                                    |                                                                                                    |                                                                |                                                                                                    |   |
| Fel                                                                                                    | ra Berhad                                                                                                    |                                                                                                    |                                                                                                    |                                                                                                    |                                                                |                                                                                                    |   |
| Regist                                                                                                    | ration Type *                                                                                                    |                                                                                                    | Registration No. *                                                                                                    |                                                                                                    |                                                                |                                                                                                    |   |
| Res                                                                                                    | istration Of G                                                                                                    | ompany (ROC)                                                                                                    | ✓ 432483-U                                                                                                    |                                                                                                    |                                                                |                                                                                                    |   |
| Date                                                                                                    | of Incorporati                                                                                                    | on *                                                                                                    | Income Tax Referen                                                                                                    | ce No.                                                                                             |                                                                |                                                                                                    |   |
| 01/                                                                                                    | 08/2012                                                                                                    |                                                                                                    | TAX432483-U                                                                                                    |                                                                                                    |                                                                |                                                                                                    |   |
| EPF N                                                                                                    | 0.                                                                                                    |                                                                                                    | SOCSO No.                                                                                                    |                                                                                                    |                                                                |                                                                                                    |   |
| EPF                                                                                                    | 432483-U                                                                                                    |                                                                                                    | SOCSO-432483-                                                                                                    | U                                                                                                  |                                                                |                                                                                                    |   |
| Addre                                                                                                    | ss *                                                                                                    |                                                                                                    |                                                                                                    |                                                                                                    |                                                                |                                                                                                    |   |
| siat                                                                                                    | in Permaisuri                                                                                                    | 3/4                                                                                                    |                                                                                                    |                                                                                                    |                                                                |                                                                                                    |   |
| Tan                                                                                                    | nan Permaisu                                                                                                    | i                                                                                                    |                                                                                                    |                                                                                                    |                                                                |                                                                                                    |   |
| Sei                                                                                                    | syen Permais                                                                                                    | uri                                                                                                    |                                                                                                    |                                                                                                    |                                                                |                                                                                                    |   |
| Regio                                                                                                    | n *                                                                                                    |                                                                                                    | Country *                                                                                                    |                                                                                                    |                                                                |                                                                                                    |   |
| Asi                                                                                                    | а                                                                                                    |                                                                                                    | ✓ Malaysia                                                                                                    |                                                                                                    |                                                                | ~                                                                                                    |   |
| State                                                                                                    | *                                                                                                    |                                                                                                    | City *                                                                                                    |                                                                                                    |                                                                |                                                                                                    |   |
| Pał                                                                                                    | ang                                                                                                    |                                                                                                    | V Muadzam Shah                                                                                                    |                                                                                                    |                                                                | ~                                                                                                    |   |
| Postco                                                                                                    | ode *                                                                                                    |                                                                                                    |                                                                                                    |                                                                                                    |                                                                |                                                                                                    |   |
| 40                                                                                                    |                                                                                                    |                                                                                                    |                                                                                                    |                                                                                                    |                                                                |                                                                                                    |   |
| Comp                                                                                                    | any Website                                                                                                    |                                                                                                    |                                                                                                    |                                                                                                    |                                                                |                                                                                                    |   |
|                                                                                                    | Lia perilau                                                                                                    |                                                                                                    |                                                                                                    |                                                                                                    |                                                                |                                                                                                    |   |
|                                                                                                    | la berrau                                                                                                    |                                                                                                    |                                                                                                    |                                                                                                    |                                                                |                                                                                                    |   |
| Com                                                                                                    | npany Ba                                                                                                    | kground *                                                                                                    |                                                                                                    |                                                                                                    |                                                                |                                                                                                    |   |
| Con                                                                                                    | npany Bad                                                                                                    | :kground *                                                                                                    |                                                                                                    |                                                                                                    |                                                                |                                                                                                    |   |
| Con                                                                                                    | npany Bad                                                                                                    | :kground *<br>12                                                                                                    |                                                                                                    |                                                                                                    |                                                                |                                                                                                    |   |
| Con<br>Est<br>Part                                                                                                    | npany Bao<br>ablished in 20<br>icular Boo                                                                                                    | ikground *<br>12<br>ard of Director •                                                                                                    |                                                                                                    |                                                                                                    |                                                                |                                                                                                    |   |
| Con<br>Est<br>Part                                                                                                    | ablished in 20<br>icular Boo                                                                                                    | ekground *<br>12<br>ard of Director *                                                                                                    | Nationality                                                                                                    |                                                                                                    | Shares Held ir                                                 | n the Company                                                                                                    |   |
| Con<br>Est<br>Part                                                                                                    | apany Bad<br>ablished in 20<br>icular Bod<br>Name<br>Zana                                                                                                    | ekground *<br>12<br>ard of Director •                                                                                                    | Nationality<br>Malaysia                                                                                                    |                                                                                                    | Shares Held in                                                 | n the Company<br>100 %                                                                                                    |   |
| Con<br>Est<br>Part<br>No.<br>1.                                                                                                    | ablished in 20<br>icular Boo<br>Zana<br>Add Record                                                                                                    | kground *<br>12<br>ard of Director •                                                                                                    | Nationality<br>Malaysia                                                                                                    |                                                                                                    | Shares Held in                                                 | n the Company<br>100 %                                                                                                    |   |
| Con<br>Est<br>Part<br>No.<br>1.                                                                                                    | ablished in 20<br>icular Boo<br>Name<br>Zana<br>Add Record                                                                                                    | ekground *<br>12<br>ard of Director •                                                                                                    | Nationality<br>Malaysia                                                                                                    |                                                                                                    | Shares Held in                                                 | n the Company<br>100 %                                                                                                    |   |
| Con<br>Est<br>No.<br>1.<br>O                                                                                                    | icular Boi<br>Name<br>Zana<br>Add Record                                                                                                    | ekground *<br>12<br>ard of Director •                                                                                                    | Nationality<br>Malaysia                                                                                                    |                                                                                                    | Shares Held ir                                                 | n the Company<br>100 %<br>otal 100 %                                                                                                |   |
| Con<br>Est<br>No.<br>1.<br>Con<br>No.                                                                                                    | apished in 20<br>icular Box<br>Zana<br>Add Record                                                                                                    | ekground *  12  ard of Director •  n •  Name *                                                                                                    | Nationality<br>Malaysia                                                                                                    | Email *                                                                                            | Shares Held in<br>Tr                                           | n the Company<br>100 %<br>otal 100 %                                                                                                |   |
| Con<br>Est<br>Part<br>No.<br>1.<br>Con<br>No.<br>1.                                                                                                    | appany Bac<br>ablished in 20<br>icular Boo<br>Zana<br>Add Record<br>tact Person<br>Title *<br>Ms.                                                                                                    | ekground *  12 ard of Director •  Name *  Nur Hazwani                                                                                                    | Nationality<br>Malaysia<br>Designation *<br>Executive                                                                                                    | Email *                                                                                            | Shares Held ir<br>Tr                                           | n the Company<br>100 %<br>otal 100 %<br>Phone No. *<br>116776616                                                                    |   |
| Con<br>Est<br>Part<br>No.<br>1.<br>Con<br>No.<br>1.                                                                                                    | apany Bac<br>ablished in 20<br>icular Boo<br>Zana<br>Add Record<br>tact Perso<br>Title *<br>Ms.                                                                                                    | skground *  12  ard of Director •  Name *  Nur Hazwani  Anou Razena Bieli Medu Suist Vien                                                                                                    | Nationality       Malaysia       Executive       Executive                                                                                                    | Email *<br>hazwani_rusian(                                                                         | Shares Held ir<br>Tr<br>Dyahoo.com                             | n the Company<br>100 %<br>otal 100 %<br>Phone No. *<br>116776616<br>0167530277                                                      |   |
| Con<br>Est<br>Part<br>No.<br>1.<br>Con<br>No.<br>1.<br>2.                                                                                                    | apany Bad<br>apany Bad<br>ablished in 20<br>icular Bod<br>Zana<br>Add Record<br>tact Perso<br>Title *<br>Ms.<br>Ms.                                                                                                    | Ekground *  12  ard of Director •  Name *  Nur Hazwani Anny Rozana Binti Mohd Faizal Kim                                                                                                    | Nationality       Malaysia       Executive       Board of Director                                                                                             | Email * hazwani_rusland anny@mesinlag                                                              | Shares Held ir<br>Tr<br>Byshoo.com<br>a.com.my                 | n the Company<br>100 %<br>otal 100 %<br>Phone No. *<br>116776616<br>0167520717                                                      |   |
| Con<br>Est<br>Part<br>No.<br>1.<br>Con<br>No.<br>1.<br>2.                                                                                                    | apany Bad<br>apany Bad<br>ablished in 20<br>icular Boo<br>Zana<br>Add Record<br>tact Perso<br>Ms.<br>Ms.<br>d Record                                                                                                    | kground *  12  ard of Director •  Nur Hazwani Anny Rozana Binti Mohd Faizal Kim                                                                                                    | Nationality       Malaysia       Executive       Board of Director                                                                                             | Email *<br>hazwani_rusian(<br>anny@mesiniag                                                        | Shares Held ir<br>Tu<br>Dyahoo.com<br>a.com.my                 | n the Company<br>100 %<br>otal 100 %<br>Phone No. •<br>116776616<br>0167520717                                                      |   |
| Con<br>Est<br>Part<br>No.<br>1.<br>Con<br>1.<br>2.<br>4<br>Aut                                                                                                    | apany Bac<br>apany Bac<br>ablished in 20<br>icular Boo<br>Zana<br>Add Record<br>tact Perso<br>Title •<br>Ms.<br>Ms.<br>d Record<br>Porised P                                                                                  | kground *  12  ard of Director •  Nur Hazwani Anny Rozana Binti Mohd Faizal Kim  erson (Position should be a Mana                                                                                                    | Nationality     Malaysia     Designation *     Executive     Board of Director  ger and above)                                                                 | Email *<br>hazwani_rusian(<br>anny@mesiniag                                                        | Shares Held ir<br>Pyshoo.com<br>a.com.my                       | n the Company<br>100 %<br>otal 100 %<br>Phone No. *<br>116776616<br>0167520717                                                      |   |
| Con<br>Est<br>No.<br>1.<br>Con<br>No.<br>1.<br>2.<br>Ad                                                                                                    | apany Bac<br>ablished in 20<br>icular Boo<br>Zana<br>Add Record<br>Title •<br>Ms.<br>Ms.<br>d Record<br>Dorised Po<br>Title                                                                                                   | <pre>ckground * 12 12 ard of Director •  Name * Nur Hazwani Anny Rozana Binti Mohd Faizal Kim erson (Position should be a Mana Name * </pre>                                                                                                    | Nationality     Malaysia     Designation *     Executive     Board of Director  ger and above)     Designation *                                               | Email *<br>hazwani_rusian@<br>anny@mesiniag                                                        | Shares Held ir<br>Shares Held ir<br>Dyshoo.com<br>a.com.my     | n the Company<br>100 %<br>Phone No. *<br>116776616<br>0167520717<br>•                                                               |   |
| Con<br>Est<br>Part<br>No.<br>1.<br>Con<br>No.<br>1.<br>2.<br>4<br>Autt                                                                                                    | apany Bad<br>apany Bad<br>ablished in 20<br>icular Bod<br>Zana<br>Add Record<br>Title *<br>Ms.<br>Ms.<br>d Record<br>a Record<br>Title                                                                                        | ekground *  12  ard of Director •  Name *  Nur Hazwani Anny Rozana Binti Mohd Faizal Kim  erson (Position should be a Mana  Name *                                                                                                    | Nationality       Malaysia       Executive       Board of Director       Board af Director                                                                     | Email *<br>hazwani_rusiand<br>anny@mesinlag                                                        | Shares Held ir<br>Tr<br>Đyahoo.com<br>a.com.my                 | n the Company<br>100 %<br>0tal 100 %<br>Phone No. *<br>116776616<br>0167520717<br>Mentity Car                                       |   |
| Con<br>Est<br>Part<br>No.<br>1.<br>Con<br>No.<br>1.<br>2.<br>Con<br>No.<br>1.<br>2.<br>Aut                                                                                                    | apany Bad<br>apany Bad<br>abilshed in 20<br>icular Boo<br>Zana<br>Add Record<br>tact Person<br>tact Person<br>Ms.<br>d Record<br>d Record<br>d Record<br>d Record<br>d Record<br>d Record<br>d Record<br>d Record<br>d Record | ekground *       12       ard of Director •       Image: Name *       Nur Hazwani       Anny Rozana Binti Mohd Faizai Kim                                                                                                    | Designation *       Board of Director       Board of Director                                                                                                  | Email •<br>hazwani_rusian(<br>anny@mesiniag<br>ID Type •<br>National identity                      | Shares Held ir<br>Pyahoo.com a<br>a.com.my a<br>Card           | n the Company<br>100 %<br>otal 100 %<br>Phone No. •<br>116776616<br>0167520717<br>•<br>Identity Car<br>967654321                    |   |
| Con<br>Est<br>Part<br>No.<br>1.<br>Con<br>No.<br>1.<br>2.<br>Con<br>No.<br>1.<br>2.<br>Xo.<br>Aut                                                                                                    | apany Bac<br>apany Bac<br>ablished in 20<br>icular Boo<br>Zana<br>Add Record<br>Title *<br>Ms.<br>a Record<br>Dorised Po<br>Title<br>Ms.                                                                                      | :kground *     12     ard of Director •     ard of Director •     Nur Hazwani     Nur Hazwani     Anny Rozana Binti Mohd Faizal Kim       erson (Position should be a Mana     Name *     Azhar     Azhar     Mohamad Azeem                                                                                                    | Nationality       Malaysia       Executive       Board of Director       Board of Director                                                                     | Email *<br>hazwani_rusland<br>anny@mesiniag<br>ID Type *<br>National Identity<br>National Identity | Shares Held ir<br>29yahoo.com a<br>a.com.my a<br>Card          | n the Company<br>100 %<br>otal 100 %<br>Phore No. •<br>116776616<br>0167520717<br>↓<br>kidentity Car<br>987654321<br>999999988      |   |
| Con<br>Est<br>Part<br>No.<br>1.<br>Con<br>No.<br>1.<br>2.<br>Con<br>No.<br>1.<br>2.<br>Con<br>1.<br>2.<br>Con<br>1.<br>2.<br>Con<br>1.<br>2.<br>Con<br>1.<br>2.<br>Con<br>1.<br>2.<br>Con<br>1.<br>2.<br>Con<br>1.<br>Con<br>1.<br>Con<br>Con<br>1.<br>Con<br>1.<br>Con<br>Con<br>1.<br>Con<br>1.<br>Con<br>1.<br>Con<br>1.<br>Con<br>1.<br>Con<br>1.<br>Con<br>1.<br>Con<br>1.<br>Con<br>1.<br>Con<br>1.<br>Con<br>1.<br>Con<br>1.<br>Con<br>1.<br>Con<br>1.<br>Con<br>1.<br>Con<br>1.<br>Con<br>1.<br>Con<br>1.<br>Con<br>1.<br>Con<br>Con<br>1.<br>Con<br>1.<br>Con<br>Con<br>Con<br>Con<br>Con<br>Con<br>Con<br>Con<br>Con<br>Con | apany Bad<br>apished in 20<br>icular Boo<br>Zana<br>Add Record<br>Title •<br>Ms.<br>Ms.<br>Add Record<br>Title •<br>Ms.                                                                                                    | Iz   ard of Director •   Nur Hazwani   Nur Hazwani   Nur Hazwani   Anny Rozana Binti Mohd Faizal Kim                                                                                                    | Nationality       Malaysia       Executive       Board of Director       Board of Director                                                                     | Email * hazwani_rusian( anny@mesiniag ID Type * National identity National identity                | Shares Held ir<br>Pyahoo.com a<br>a.com.my a<br>Card Card Card | n the Company<br>100 %<br>otal 100 %<br>Phore No.*<br>116776616<br>0167520717<br>↓<br>Mentity Car<br>967654321<br>999999988         |   |
| Con<br>Est<br>Part<br>No.<br>1.<br>Con<br>No.<br>1.<br>2.<br>4<br>Aut<br>No.<br>1.<br>2.<br>4<br>Aut                                                                                                    | apany Bad<br>apany Bad<br>ablished in 20<br>icular Boo<br>Zana<br>Add Record<br>Title •<br>Ms.<br>Ms.<br>Corised Pi<br>Ms.<br>Ms.<br>Add Record                                                                               | Iz   Iz   Iz   Int   Name *   Nur Hazwani   Anny Rozana Binti Mohd Faizal Kim                                                                                                    | Nationality       Malaysia       Executive       Board of Director       Board of Director       Designation *       Designation *       Manager       Manager | Email •<br>hazwani_rusiand<br>anny@mesinlag<br>ID Type *<br>National Identity<br>National Identity | Shares Held ir<br>Pyahoo.com a<br>a.com.my a<br>Card Card      | n the Company<br>100 %<br>100 %<br>Phone No. *<br>11677€616<br>0167520717<br>↓<br>4 Identity Car<br>987654321<br>999999988          |   |
| Con<br>Est<br>Part<br>No.<br>1.<br>Con<br>No.<br>1.<br>2.<br>Con<br>No.<br>1.<br>2.<br>Con<br>So<br>Aut                                                                                                    | apany Bad<br>apany Bad<br>abilished in 20<br>icular Boo<br>Zana<br>Add Record<br>Title •<br>Ms.<br>Ms.<br>d Record<br>accr Perso<br>Ms.<br>Ms.<br>d Record<br>morised Pi<br>Ms.<br>Mr.                                        | Exercise of Director •       I2       ard of Director •       Name •       Nur Hazwani       Anny Rozana Binti Mohd Faizal Kim         erson (Position should be a Manaa)       Name •       Azhar       Mohamad Azeem                                                                                                    | Nationality       Malaysia       Malaysia       Executive       Board of Director       Beard above)       Designation *       Manager       Manager           | Email * hazwani_rusiani anny@mesiniag ID Type * National identity National identity                | Shares Held ir<br>Pyahoo.com  <br>a.com.my  <br>Card  <br>Card | n the Company<br>100 %<br>otal 100 %<br>Phore No. •<br>116776616<br>0167520717<br>↓<br>Identity Car<br>967654321<br>9999999888<br>↓ |   |
| Con<br>Est<br>Part<br>No.<br>1.<br>Con<br>No.<br>1.<br>2.<br>Add<br>Auti<br>No.<br>1.<br>2.<br>Con<br>4.<br>Auti                                                                                                    | ablished in 20<br>ablished in 20<br>icular Boo<br>Zana<br>Add Record<br>Title •<br>Ms.<br>d Record<br>Title •<br>Ms.<br>d Record<br>Title<br>Ms.                                                                              | Exercise Sector Sector Sect | Nationality       Malaysia       Executive       Board of Director       Board of Director                                                                     | Email •<br>hazwani_ruslan(<br>anny@mesiniag<br>ID Type •<br>National Identity<br>National Identity | Shares Held ir<br>29yahoo.com  <br>2.com.my  <br>Card .        | n the Company<br>100 %<br>otal 100 %<br>Phone No. *<br>116776616<br>0167520717<br>↓<br>4 Identity Car<br>999999988<br>999999988     |   |

×

- i. Update the company's profile and all required details:
  - a) Date of Incorporation \*
  - b) Income Tax Reference No.
  - c) EPF No.
  - d) Socso No.
  - e) Address \*
  - f) Poscode \*
  - g) Region \*
  - h) Country \*
  - i) State \*
  - j) City \*
  - k) Company Website
  - I) Company Background \*
  - m) Particular Board of Director \*
  - n) Contact Person \*
  - o) Authorised Person (Position: Manager and above) \*
- ii. Click the **[Update]** button and system shall display success message:

Company info is updated.

#### 2.2.3 Register Company

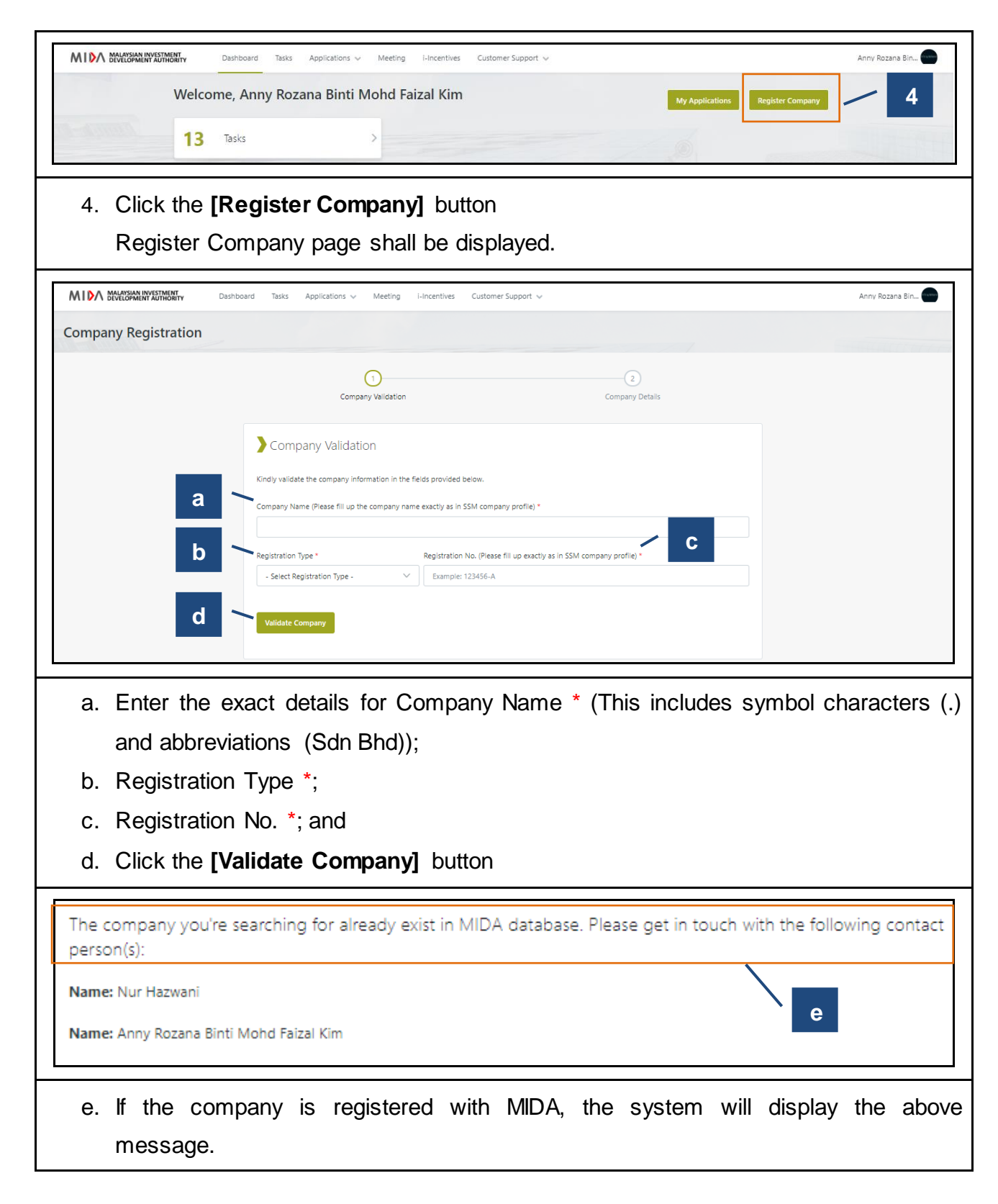

| f The c                                             | ompany in search does not exi<br>ister Verify other company                                                                                               | st in MIDA's database. Please register                          | to proceed.     |
|-----------------------------------------------------|----------------------------------------------------------------------------------------------------|-----------------------------------------------------------------|-----------------|
| f. If the com<br>message.<br>g. Click the <b>[R</b> | pany is not registered w<br>Register] button to proceed                                                                                                   | ith MIDA, the system will displ<br>d with company registration. | ay the above    |
| Company Registration                                | shboard Tasks Applications v Meeting i-Incentives Cust                                                                                                    | omer Support v<br>                                              | Anny Rozana Bin |
| h ~                                                 | Company Details<br>Company Name *<br>Honda Malaysia<br>Registration Type                                                                                  | Registration No. *                                              |                 |
|                                                     | Registration Of Company (ROC)                                                                                                    | 33224-X Income Tax Reference No. SOCSO No.                      |                 |
|                                                     | Address * Address 1 Address 2 Address 3 (Optional) State *                                                                                                | City *                                                          |                 |
|                                                     | - select State - · · · · · · · · · · · · · · · · · ·                                                                                                    | -Seet City -      *Please choose state first                    |                 |
| i >                                                 | Company Document Attachment * (Please provide the latest SSM company profile) Format supported: .pdf  Torp a file here or browse to upload  Benister Back |                                                                 | 0               |
| h. Enter comp<br>i. Date of<br>ii. Income           | pany details such as:<br>f Incorporation *<br>e Tax Reference No.                                                                                         |                                                                 |                 |

- iii. SOCSO No.
- iv. EPF No.
- v. Address \*
- vi. State \*
- vii. City \*
- viii. Postcode \*
- ix. Company Website
- x. Company Document Attachment \* (Latest SSM company profile)
- i. Click the [Register] button

Your Company Is Now Pending for Approval! Your company is succesfully registered and pending for approval from MIDA. You will receive an email notification once your company registration is approved.

j. The system will prompt the above message. Once the result is ready, the user will receive an email.

| k The company in sear   | ch is already being registered a | and pending for approval. |
|-------------------------|----------------------------------|---------------------------|
| Verify other company    | /                                |                           |
| Registration Status     |                                  | / 1                       |
| No. Company Name        | Registration No.                 | Status                    |
| 1. Choco Farm Sdn. Bhd. | 98765-X                          | Pending Approval          |
|                         |                                  |                           |

- k. This validation shall be displayed if the company in search is already being and pending for approval.
- I. Registration Status will be displayed on the dashboard.

| The compa<br>person(s):  | ny you're searching for already exist in MIDA database. Please get in touch with the following contac                                                            |
|--------------------------|----------------------------------------------------------------------------------------------------|
| Name: Nur H              | lazwani                                                                                                    |
| Name: Anny               | Rozana Binti Mohd Faizal Kim                                                                                                    |
| Verify oth               | m m                                                                                                    |
| m. This                  | validation shall be displayed if the company in search already exists.                                                                                           |
| The compa<br>database. P | ny you're searching for already exist with same Company Name but different Registration No. in MIDA<br>'lease get in touch with the following contact person(s): |
| Name: Nur Ha             | azwani                                                                                                    |
| Name: Anny F             | Rozana Binti Mohd Faizal Kim                                                                                                    |
| Verify oth               | n n                                                                                                    |
| n. This<br>diffe         | validation shall be displayed if the company in search already exists but w<br>rent Registration No.                                                             |
| The compa<br>database. P | ny you're searching for already exist with same Registration No. but different Company Name in MIDA<br>'lease get in touch with the following contact person(s): |
| Name: Nur Ha             | azwani                                                                                                    |
| Name: Anny F             | Rozana Binti Mohd Faizal Kim                                                                                                    |
| Verify oth               | er company p                                                                                                    |
| o. This<br>sam           | validation shall be displayed if the company in search already exists with the Registration No. but different Company Name.                                      |
|                          |                                                                                                    |

p. Click the [Verify other company] button to verify other companies.

#### 2.2.4 Applications

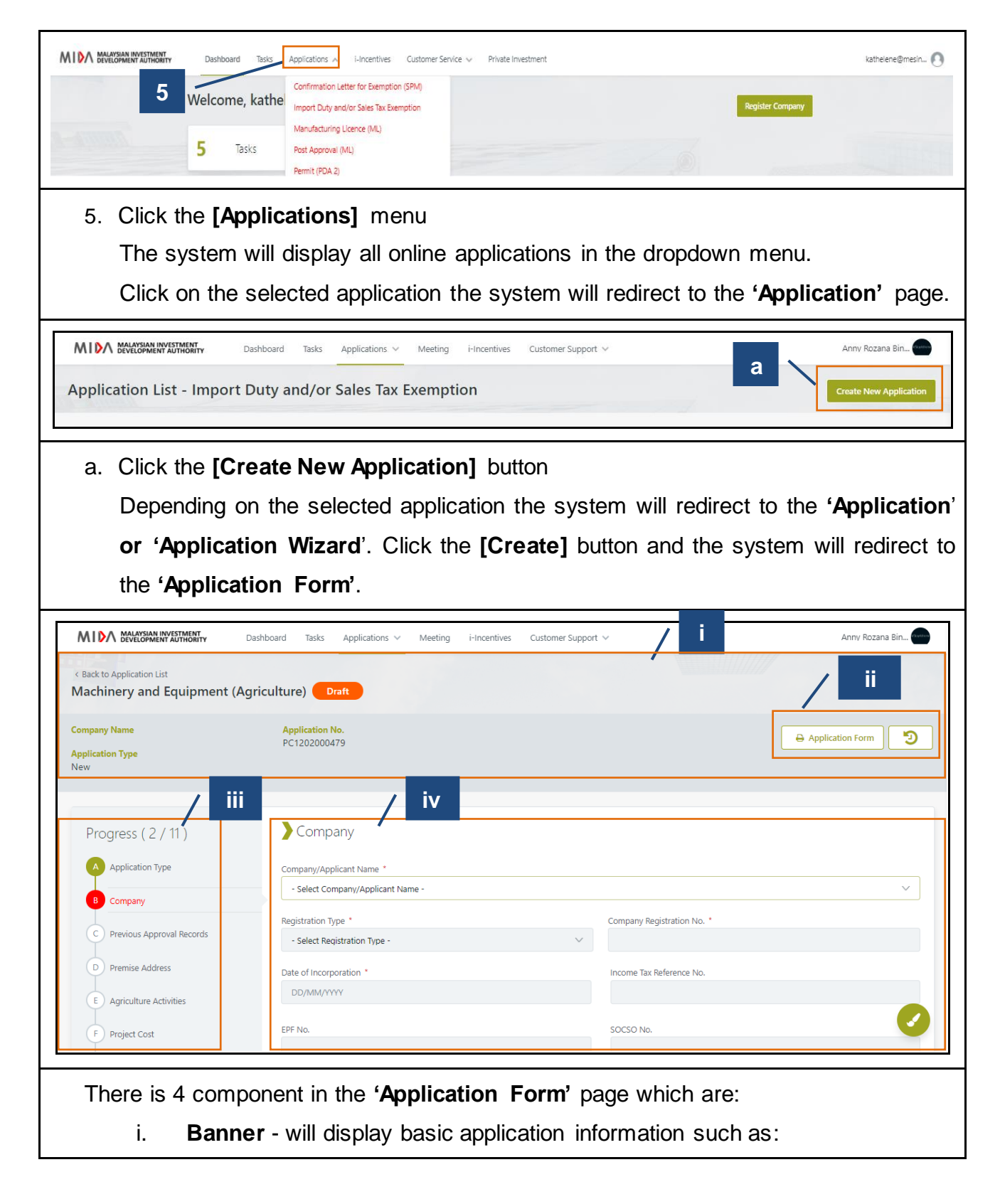

- Company Name
- Application No. and
- Application Type
- ii. List of **Buttons** will display Application Form Print Preview and Application Trail
- iii. List of **Sections** will display all sections involved in the application form
- iv. **Application Form** will display the detailed application form and need to fill in by the applicant/company

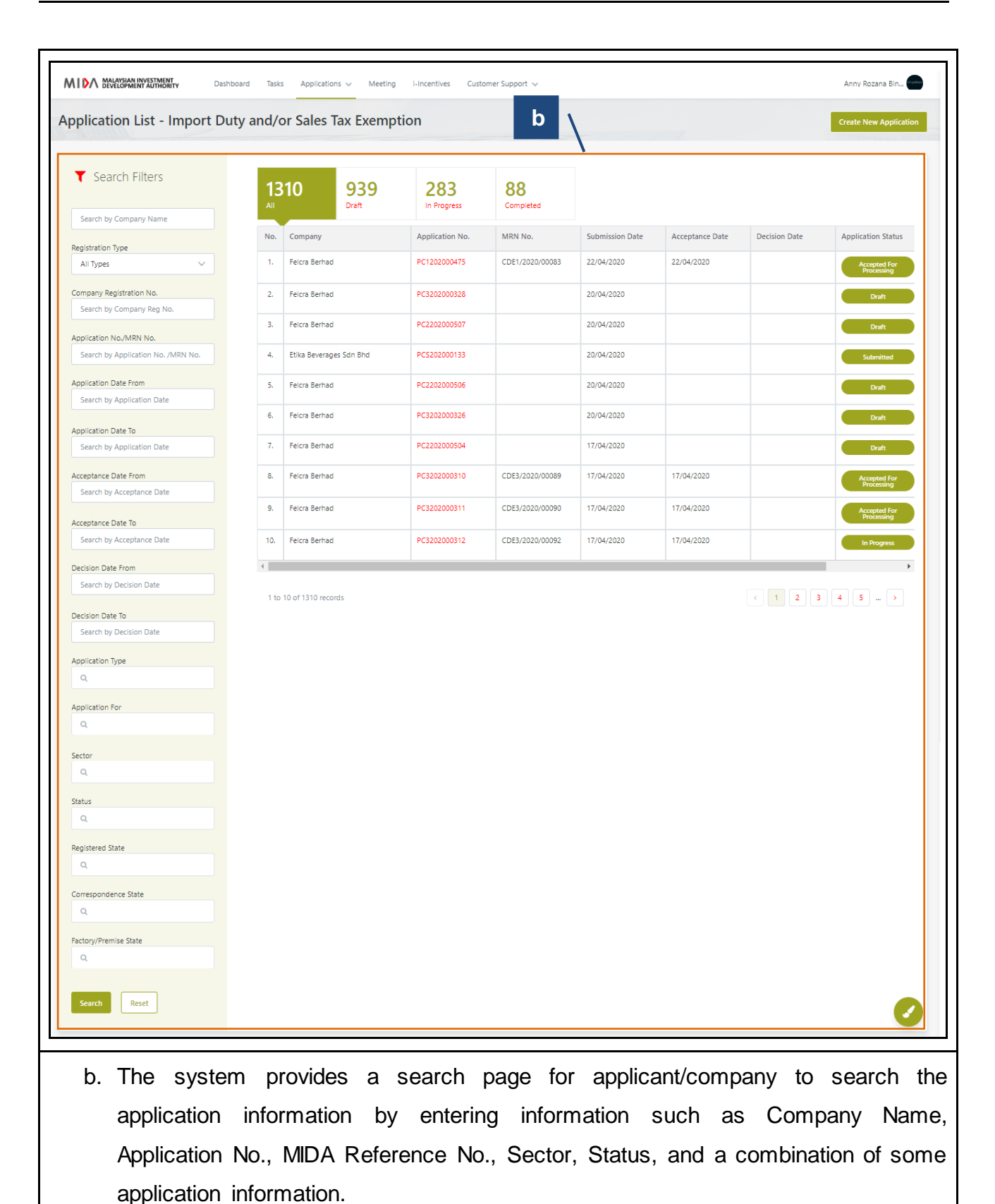

#### 2.2.5 Color Brush

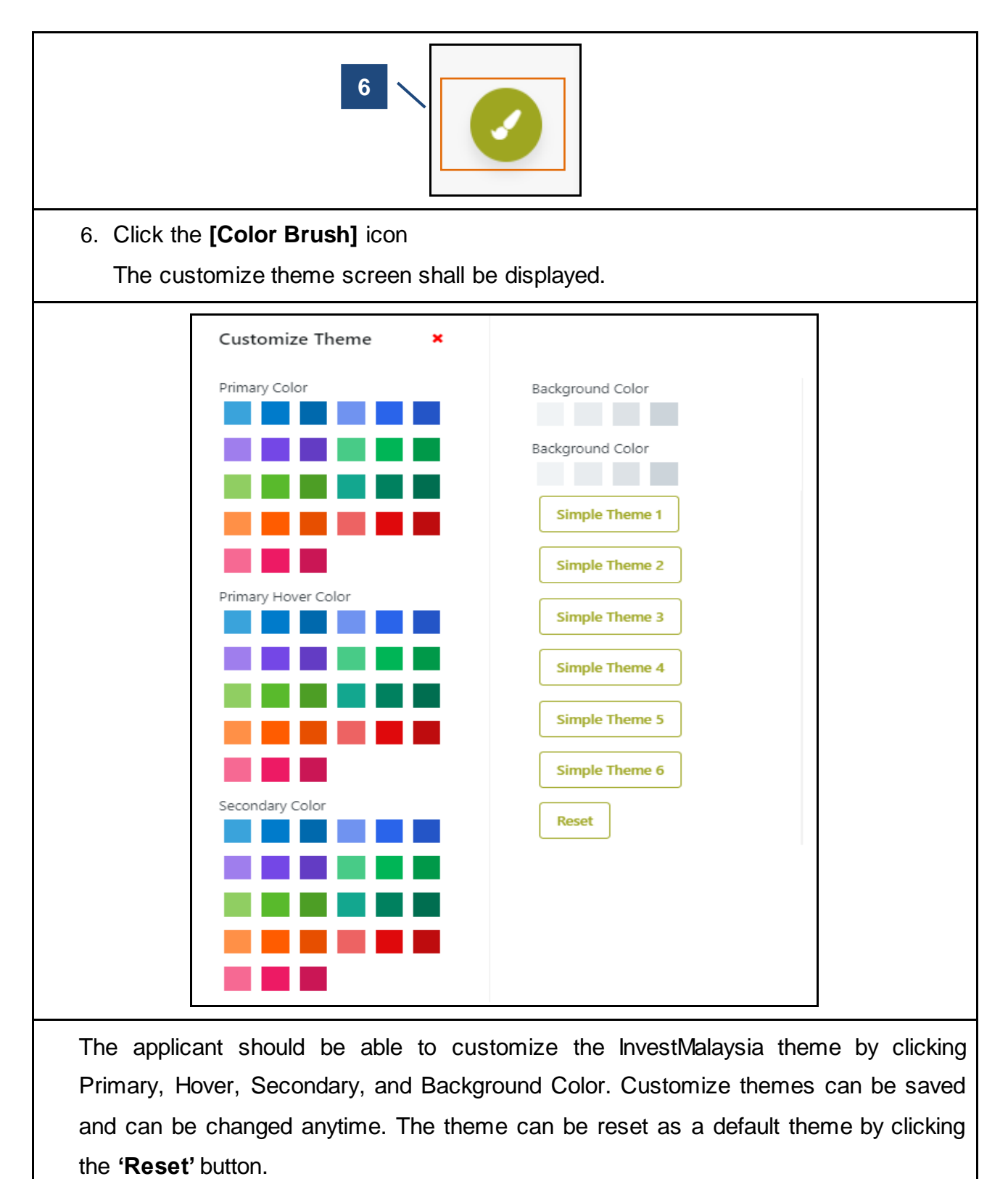

# Chapter 3 COMMON SECTIONS FOR (ALL APPLICATION)

## 3.1 Company

| Company                                             |        |                             |                            |                 |        |
|-----------------------------------------------------|--------|-----------------------------|----------------------------|-----------------|--------|
| Company/Applicant Name *                            |        |                             |                            |                 |        |
| - Select Company/Applicant Name -                   |        |                             |                            |                 | $\sim$ |
| D. 11. Non Truck                                    |        |                             | C                          |                 |        |
| Registration Type *                                 |        | V                           | Company Registration No. * |                 |        |
| - Select Registration Type -                        |        |                             |                            |                 |        |
| Date of Incorporation *                             |        |                             | Income Tax Reference No.   |                 |        |
| DD/MM/YYYY                                          |        |                             |                            |                 |        |
| EDE NIG                                             |        |                             | SOCSO No                   |                 |        |
|                                                     |        |                             | 50030 NO.                  |                 |        |
|                                                     |        |                             |                            |                 |        |
| Registered Address *                                |        |                             |                            |                 |        |
| Address 1                                           |        |                             |                            |                 |        |
| Address 2                                           |        |                             |                            |                 |        |
|                                                     |        |                             |                            |                 |        |
| Address 5 (Optional)                                |        |                             |                            |                 |        |
| Country *                                           |        | State *                     |                            | City *          |        |
| - Select Country -                                  | $\sim$ |                             |                            |                 |        |
| Same as Registered Address Correspondence Address * |        |                             |                            |                 |        |
| Address I                                           |        |                             |                            |                 |        |
| Address 2                                           |        |                             |                            |                 |        |
| Address 3 (Optional)                                |        |                             |                            |                 |        |
|                                                     |        |                             |                            |                 |        |
| Country *                                           |        | State *                     |                            | City *          |        |
| Malaysia                                            | $\sim$ | - Select State -            | $\sim$                     | - Select City - | $\sim$ |
| Postcode *                                          |        |                             |                            |                 |        |
|                                                     |        |                             |                            |                 |        |
| Customs Control Station *                           |        |                             |                            |                 |        |
| - Select State -                                    | $\sim$ | - Select Customs Control St | ation -                    |                 | $\sim$ |
|                                                     |        |                             |                            |                 |        |
| Total Employment *                                  |        |                             |                            |                 |        |
| 0                                                   |        |                             |                            |                 |        |
| Wahrita                                             |        |                             |                            |                 |        |
| website                                             |        |                             |                            |                 |        |
|                                                     |        |                             |                            |                 |        |

- 1. The following information are automatically pulled from the system when compose any new form listed under chapter 4 and chapter 5:
  - a) Company

| IS dD  | out chemical m | anufacturing (added text in Co | mpany Profile-IRPM) |          |                      |     |                           |           |
|--------|----------------|--------------------------------|---------------------|----------|----------------------|-----|---------------------------|-----------|
|        |                |                                |                     |          |                      |     |                           |           |
| Partic | ular Board o   | of Director *                  |                     |          |                      |     |                           |           |
| No.    |                | Name                           |                     |          | Nationality          |     | Share Held in Company (%) |           |
| 1.     | Abu            |                                |                     |          |                      |     |                           | 75        |
| 2.     | Added BOD      | 01-Malaysia                    |                     | Malaysia |                      |     |                           | 25        |
|        |                |                                |                     |          |                      |     |                           | Total 100 |
| Conta  | ct Person      |                                |                     |          |                      |     |                           |           |
| No.    | Title          | Name                           | Designatio          | n        | Em                   | ail | Phone No.                 | Fax No.   |
| 1.     | Mrs.           | Faridah Ariffin                | Manager             |          | midaml.001@gmail.com |     | 01101234567               |           |
|        |                |                                |                     |          |                      |     |                           |           |

- d) Particular Board of Director
- e) Contact Person
- 2. Click the [Next] button

The system will redirect to the 'Previous Company Activity/Project' section.

# 3.2 **Previous Company Activity / Projects**

| PIEV          | lous App                                                                                                    | proval Record                                                                                                    | ds                                                                                   |                                                                             |                                                                                                    |                                                                                                    |                                                                                                    |                                                             |                                                               |               |                            |
|---------------|----------------------------------------------------------------------------------------------------|----------------------------------------------------------------------------------------------------|--------------------------------------------------------------------------------------|-----------------------------------------------------------------------------|----------------------------------------------------------------------------------------------------|----------------------------------------------------------------------------------------------------|----------------------------------------------------------------------------------------------------|-------------------------------------------------------------|---------------------------------------------------------------|---------------|----------------------------|
| pprova        | al of Manuf                                                                                                    | acturing Licenc                                                                                                    | e or Permi                                                                           | t under th                                                                  | e Petroleu                                                                                                    | m Develo                                                                                                | pment Act, 1974                                                                                                    |                                                             |                                                               |               |                            |
| No. L         | licence No. *                                                                                                    | Serial No                                                                                                    | o. *                                                                                 | Effective [                                                                 | Date *                                                                                                    | Product/A                                                                                               | ctivity                                                                                                    | Address *                                                   |                                                               | Country *     |                            |
| O Add I       | Record                                                                                                    |                                                                                                    |                                                                                      |                                                                             |                                                                                                    |                                                                                                    |                                                                                                    |                                                             |                                                               |               |                            |
|               |                                                                                                    |                                                                                                    |                                                                                      |                                                                             |                                                                                                    |                                                                                                    |                                                                                                    |                                                             |                                                               |               |                            |
| onfirm        | ation Lette                                                                                                    | r for a Compan                                                                                                    | y Exempte                                                                            | d from Ma                                                                   | anufacturir                                                                                                    | ng Licence                                                                                              | e (ICA 10) (if applica                                                                                                    | ble)                                                        | Country                                                       |               | Shale *                    |
| O Add I       | Record                                                                                                    | Effective                                                                                                    | Date                                                                                 | Floadcor                                                                    | ACTIVITY                                                                                                    |                                                                                                    | Address                                                                                                    |                                                             | country                                                       |               | State                      |
| •             |                                                                                                    |                                                                                                    |                                                                                      |                                                                             |                                                                                                    |                                                                                                    |                                                                                                    |                                                             |                                                               |               |                            |
| ncentiv       | e Granted f                                                                                                    | from MIDA and                                                                                                    | /or other I                                                                          | Ministry/A                                                                  | gency (if a                                                                                                    | pplicable                                                                                               | )                                                                                                    |                                                             |                                                               |               |                            |
| No. 1         | Type of Incent                                                                                                    | ive *                                                                                                    | Reference                                                                            | e No. *                                                                     | Date of Ap                                                                                                    | oproval *                                                                                               | Effective Date *                                                                                                    | Ministry/A                                                  | Agency *                                                      | Incentive F   | Period (Years) *           |
| O Add         | Record                                                                                                    |                                                                                                    |                                                                                      |                                                                             |                                                                                                    |                                                                                                    |                                                                                                    |                                                             |                                                               |               |                            |
|               |                                                                                                    |                                                                                                    |                                                                                      |                                                                             |                                                                                                    |                                                                                                    |                                                                                                    |                                                             |                                                               |               |                            |
| irant G       | ranted fron                                                                                                    | n MIDA and/or                                                                                                    | other Min                                                                            | istry/Agen                                                                  | ncy (if appl                                                                                                    | icable)                                                                                                 |                                                                                                    |                                                             |                                                               |               |                            |
| No. 1         | Supe of Crant                                                                                                    |                                                                                                    |                                                                                      |                                                                             |                                                                                                    |                                                                                                    |                                                                                                    |                                                             |                                                               |               |                            |
|               | type of Grant                                                                                                    | •                                                                                                    | Reference                                                                            | e No. *                                                                     | Effective D                                                                                                    | )ate *                                                                                                  | Ministry/Agency *                                                                                                    | Grant Am                                                    | ount (RM) * Grant Per                                         | iod (Years) * | Product/A                  |
| O Add I       | Record                                                                                                    | •                                                                                                    | Reference                                                                            | e No. *                                                                     | Effective D                                                                                                    | )ate *                                                                                                  | Ministry/Agency *                                                                                                    | Grant Am                                                    | ount (RM) * Grant Per                                         | iod (Years) * | Product/4                  |
| O Add I       | Record                                                                                                    |                                                                                                    | Reference                                                                            | e No. *                                                                     | Effective D                                                                                                    | )ate *                                                                                                  | Ministry/Agency *                                                                                                    | Grant Am                                                    | ount (RM) * Grant Per                                         | iod (Years) * | Product//                  |
| • Add 1       | Record<br>The f                                                                                                    | ollowing                                                                                                    | Reference                                                                            | nation                                                                      | Effective D                                                                                                    | utoma                                                                                                   | Ministry/Agency*                                                                                                    | Grant Ame                                                   | ount (RM) • Grant Per                                         | iod (Years) * | Product//                  |
| • Add         | The f                                                                                                    | ollowing                                                                                                    | inform<br>of Ma                                                                      | nation                                                                      | are a                                                                                                    | utoma                                                                                                   | Ministry/Agency*                                                                                                    | ed fro                                                      | m the syste                                                   | em:-          | rdination A                |
| • Add 1       | The f<br>a) A                                                                                                    | ollowing<br>Approval<br>975.                                                                                                    | inform<br>of Ma                                                                      | nation<br>anufac                                                            | are a                                                                                                    | utoma                                                                                                   | Ministry/Agency*                                                                                                    | ed fro                                                      | m the syste<br>e Industria                                    | em:-          | rdination A                |
| • Add I       | The f<br>a) <i>A</i><br>b) F                                                                                                    | ollowing<br>Approval<br>975.<br>Permit(s)                                                                                                    | inform<br>of Ma                                                                      | nation<br>anufac                                                            | are a<br>cturing                                                                                                 | utoma<br>Lice                                                                                           | Ministry/Agency*<br>atically pull<br>ence(s) une<br>Developmen                                                                                                    | ed fro<br>der th                                            | m the syste<br>e Industria<br>1974                            | em:-          | rdination A                |
| • Add 1       | The f<br>a) <i>A</i><br>b) F<br>c) C                                                                                                    | ollowing<br>Approval<br>975.<br>Permit(s)<br>Confirma                                                                                         | inform<br>of Ma<br>under<br>tion Lo                                                  | nation<br>anufac                                                            | are a<br>cturing<br>Petrole<br>s) for                                                                            | utoma<br>Lice<br>um D<br>a Co                                                                           | Ministry/Agency*<br>atically pull<br>ence(s) une<br>Development<br>mpany Exe                                                                                             | ed fro<br>der th<br>nt Act,<br>empte                        | m the syste<br>e Industria<br>1974<br>d from Mai              | em:-<br>I Coo | rdination A<br>uring Licer |
| • Add 1       | Record<br>The f<br>a) A<br>b) F<br>c) C                                                                                                    | ollowing<br>Approval<br>975.<br>Permit(s)<br>Confirma<br>ICA 10)                                                                              | inform<br>of Ma<br>under<br>tion Lo                                                  | nation<br>anufac<br>the F<br>etter(s                                        | are a<br>cturing<br>Petrole<br>s) for                                                                            | utoma<br>Lice<br>eum E<br>a Co                                                                          | Ministry/Agency*<br>atically pull<br>ence(s) une<br>Developmen<br>mpany Exe                                                                                              | ed fro<br>der th<br>nt Act,<br>empte                        | m the syste<br>e Industria<br>1974<br>d from Mai              | em:-<br>I Coo | rdination A                |
| • Add 1       | Record<br>The f<br>a) A<br>b) F<br>c) C<br>(<br>d) C                                                                                                    | ollowing<br>opproval<br>975.<br>Permit(s)<br>Confirma<br>ICA 10)<br>DHQ/IPC                                                                   | inform<br>of Ma<br>under<br>tion Lo                                                  | nation<br>anufac<br>the F<br>etter(s                                        | effective I<br>are a<br>cturing<br>Petrole<br>s) for                                                             | utoma<br>utoma<br>Lice<br>eum E<br>a Co                                                                 | Ministry/Agency*<br>atically pull<br>ence(s) une<br>Developmen<br>mpany Exe<br>O Status Ap                                                                               | ed fro<br>der th<br>nt Act,<br>empte                        | m the syste<br>e Industria<br>1974<br>d from Mai              | em:-<br>I Coo | rdination A                |
| • Add 1       | The f           a)         A           b)         F           c)         C           (         (           d)         C           e)         I                                                                                                    | ollowing<br>opproval<br>975.<br>Permit(s)<br>Confirma<br>ICA 10)<br>DHQ/IPC<br>ncentive                                                       | inform<br>of Ma<br>under<br>tion Lo<br>/RDC/<br>Appro                                | nation<br>anufac<br>the F<br>etter(s<br>/R&D/                               | Effective D<br>are a<br>cturing<br>Petrole<br>s) for<br>/IILS/R<br>by MID                                        | utoma<br>utoma<br>Lice<br>eum E<br>a Co<br>E/RC                                                         | Ministry/Agency*<br>atically pull<br>ence(s) une<br>Developmen<br>mpany Exe<br>D Status Ap                                                                               | ed fro<br>der th<br>ht Act,<br>empte                        | m the syste<br>e Industria<br>1974<br>d from Mai<br>d by MIDA | em:-<br>I Coo | rdination A                |
| Add I         | The f           a)         A           b)         F           c)         C           ((         ()           d)         C           f)         C                                                                                                    | ollowing<br>opproval<br>975.<br>Permit(s)<br>Confirma<br>ICA 10)<br>DHQ/IPC<br>ncentive<br>Grant App                                          | inform<br>of Ma<br>under<br>tion Lo<br>/RDC/<br>Appro                                | nation<br>anufac<br>the F<br>etter(s<br>/R&D/<br>oved b                     | Effective I<br>are a<br>cturing<br>Petrole<br>s) for<br>/IILS/R<br>by MID<br>/IIDA                               | utoma<br>utoma<br>Lice<br>eum E<br>a Co<br>E/RC                                                         | Ministry/Agency*<br>atically pull<br>ence(s) une<br>Developmen<br>mpany Exe<br>O Status Ap                                                                               | ed fro<br>der th<br>ht Act,<br>empte                        | m the syste<br>e Industria<br>1974<br>d from Mai              | em:-<br>I Coo | rdination A                |
| • Add<br>1.   | The f           a)         A           b)         F           c)         C           d)         C           f)         C           f)         C                                                                                                    | ollowing<br>opproval<br>975.<br>Permit(s)<br>Confirma<br>ICA 10)<br>DHQ/IPC<br>ncentive<br>Grant App<br>o the follo                           | inform<br>of Ma<br>under<br>tion Lo<br>/RDC/<br>Appro<br>provec                      | nation<br>anufac<br>the F<br>etter(s<br>/R&D/<br>oved b<br>I by N<br>inforn | Effective I<br>are a<br>cturing<br>Petrole<br>s) for<br>/IILS/R<br>oy MID<br>/IIDA<br>nation                     | utoma<br>utoma<br>Lice<br>eum E<br>a Co<br>E/RC<br>A<br>if app                                          | Ministry/Agency*<br>atically pull<br>ence(s) une<br>Developmen<br>mpany Exe<br>Dicable:-                                                                                 | ed fro<br>der th<br>ht Act,<br>empte                        | m the syste<br>e Industria<br>1974<br>d from Mai              | em:-<br>I Coo | rdination A                |
| • Add<br>1.   | The f         a)       A         b)       F         c)       C         ()       C         d)       C         f)       C         Fill up       a)         a)       I                                                                                                    | ollowing<br>opproval<br>975.<br>Permit(s)<br>Confirma<br>ICA 10)<br>DHQ/IPC<br>ncentive<br>Grant App<br>o the follo                           | inform<br>of Ma<br>under<br>tion Lo<br>/RDC/<br>Appro<br>provector<br>owing<br>Appro | The F<br>etter(s<br>/R&D/<br>vved b<br>I by N<br>inforn                     | Effective D<br>are a<br>cturing<br>Petrole<br>s) for<br>/IILS/R<br>by MID<br>/IDA<br>nation<br>by Oth            | utoma<br>utoma<br>utoma<br>utoma<br>utoma<br>eum E<br>a Co<br>a Co<br>A<br>E/RC<br>A<br>if app<br>er Go | Ministry/Agency*<br>atically pull<br>ence(s) une<br>Developmen<br>mpany Exe<br>Dicable:-                                                                                 | Grant Anv<br>ed fro<br>der th<br>nt Act,<br>empte<br>oprove | m the syste<br>e Industria<br>1974<br>d from Mai<br>d by MIDA | em:-<br>I Coo | rdination A                |
| • Add 1<br>1. | The f         a)       A         b)       F         c)       C         ()       C         d)       C         f)       C         f)       C         iii       G         iii       G         iiii       G         i | ollowing<br>opproval<br>975.<br>Permit(s)<br>Confirma<br>ICA 10)<br>DHQ/IPC<br>ncentive<br>Grant App<br>o the follon<br>ncentive<br>Grant App | inform<br>of Ma<br>under<br>tion Lo<br>/RDC/<br>Appro<br>provec<br>owing<br>Appro    | The F<br>etter (s<br>/R&D/<br>ved b<br>I by N<br>inforn<br>ved b<br>I by C  | Effective I<br>are a<br>cturing<br>Petrole<br>s) for<br>/IILS/R<br>by MID<br>/IDA<br>nation<br>by Oth<br>Other ( | utoma<br>utoma<br>utoma<br>utoma<br>a Co<br>a Co<br>E/RC<br>A<br>if app<br>er Go<br>Gover               | Ministry/Agency*<br>atically pull<br>ence(s) une<br>Developmen<br>mpany Exe<br>Development<br>mpany Exe<br>Development<br>Management<br>Development<br>Management<br>Age | Grant Anv<br>ed fro<br>der th<br>nt Act,<br>empte<br>oprove | m the syste<br>e Industria<br>1974<br>d from Mai<br>d by MIDA | em:-<br>I Coo | rdination A                |

The system will redirect to **next** section. The next section that appears depends on the composed form, which are listed under chapter 4 and chapter 5.

### 3.3 Supporting Documents

- 1. Depending on the form, system will list out the list of documents that you need to upload as supporting documents for the application.
- 2. Upload mandatory document (denoted as '\*' sign) by click [Upload File]
- 3. The system will display pop-up message 'File Upload'

|                            |                                      | × |
|----------------------------|--------------------------------------|---|
|                            | File Upload                          |   |
|                            | Drop a file here or browse to upload |   |
|                            | Upload Cancel                        |   |
| 4. Click the <b>'brows</b> | e to upload'                         |   |

| 💿 Open                                                                                                    |                                                                                                    | :                                                                                                    |
|----------------------------------------------------------------------------------------------------|----------------------------------------------------------------------------------------------------|----------------------------------------------------------------------------------------------------|
| $\leftarrow$ $\rightarrow$ $\checkmark$ $\uparrow$ $\square$ $\ll$ De                                                                                                    | sktop > Test_Docs > Test_Docs                                                                            | ✓ ♂ Search Test_Docs                                                                                                    |
| Organize 👻 New folde                                                                                                    | er                                                                                                    | EI 🕶 🔲 💡                                                                                                    |
| User Guide ^                                                                                                    | Name                                                                                                    | Date modified Type                                                                                                    |
| <ul> <li>OneDrive - MESIN</li> <li>This PC</li> <li>3D Objects</li> <li>Desktop</li> <li>Documents</li> <li>Downloads</li> <li>Music</li> <li>Pictures</li> <li>Videos</li> </ul> | <ul> <li>Testing_Document.pdf</li> <li>Testing_Document_1.pdf</li> <li>Testing_Document_2.pdf</li> </ul> | 13/12/2019 3:52 PM       Microsoft Edge P         13/12/2019 3:52 PM       Microsoft Edge P         13/12/2019 3:52 PM       Microsoft Edge P |
| File na                                                                                                    | <<br>ame:                                                                                                | <ul> <li>✓ All Files (*.*)</li> <li>✓ Open Cancel</li> </ul>                                                                                  |
| <ol> <li>Select a file and</li> <li>Then system w</li> </ol>                                                                                                    | d click <b>[Open]</b> button<br>ill display the filename and re                                          | eady to be uploaded.                                                                                                    |
|                                                                                                    | File Upload                                                                                              | *                                                                                                    |
|                                                                                                    |                                                                                                    |                                                                                                    |

The system will display the uploaded filename under the 'Filename' column. You may click on the <sup>a</sup> icon to remove the uploaded file.

| e accept<br>robat (.p | the following files under 10MB size and file name under 300 characters:<br>df) , Excel (.xis, xisx) , PowerPoint (.ppt, .pptx) , Word (.doc, .docx) , Images (.jpg, .jfif, .gif, .tiff) | + Add New Docume                                               |
|-----------------------|----------------------------------------------------------------------------------------------------|----------------------------------------------------------------|
| No.                   | Documents to be submitted                                                                                                    | Filename                                                       |
| 1.                    | Certificate of Incorporation on Change of Name of Company (Form 13 / Companies Act 2016 (Act 777))                                                                                      | Testing_Document.pdf 🛱<br>View   Download<br>Upload   New File |
| 2.                    | Form of Transfer of Security (Form 32A / Company Act 2016 Section 105)                                                                                                    | File Upload                                                    |
| з.                    | Lampiran A (Incentive Conditions)                                                                                                    | File Upload                                                    |
|                       |                                                                                                    |                                                                |

10. If you would like to add other supporting document which is not listed in the table, click the **[Add New Document]** button.

11. The system will display pop-up message 'New Document & Upload File'

12. Enter the title of the document. Follow step 4 to 9 listed above to complete the upload process.

|   |                                      | × |
|---|--------------------------------------|---|
|   | New Document & Upload File           |   |
|   | Title *                              |   |
|   | Drop a file here or browse to upload |   |
| - | Upload Cancel                        |   |
|   | Upload Cancel                        |   |

13.Click the [Next] button

The system will redirect to the 'Declaration' section.

# 3.4 **Declaration**

| Declaration                                                                                                    |
|----------------------------------------------------------------------------------------------------|
| Name * 1                                                                                                    |
| - Select Name -                                                                                                    |
| Identity Card/Passport No.                                                                                                    |
| ×                                                                                                    |
| Designation                                                                                                    |
| · · · · · · · · · · · · · · · · · · ·                                                                                                    |
|                                                                                                    |
| 1. Click the dropdown 'Name'. Select an Authorised Person from the dropdown list.                                                                                                    |
| > Declaration                                                                                                    |
| Name *                                                                                                    |
| Azhar V                                                                                                    |
| Add Authorised Person                                                                                                    |
| 987654321                                                                                                    |
| Designation                                                                                                    |
| Manager                                                                                                    |
|                                                                                                    |
| 2. The system will auto-fill:                                                                                                    |
| a) Identity No./Passport No.                                                                                                    |
| b) Designation                                                                                                    |
| i hereby declare that to the best of my knowledge, the particulars furnished in this application are true;                                                                                                    |
| ii hereby furnished all the documents required as stated in the checklist:                                                                                                    |
| iii agree and understand that MIDA, in amongst its functions to advise the Government on matters related to economic planning, may disclose my company's information as and when necessary                                                                                                    |
| and only for purposes under the Malaysian Investment Development Authority (Incorporation) Act 1965 to relevant government bodies or government appointed bodies;                                                                                                    |
| warrant that no components of the project(s)/activity(ies) infringe the intellectual property rights of any third party. The Applicant agrees to fully indemnify MIDA against any loss, damages, costs and the project(s)/activity(ies) infringe the intellectual property rights of any action or claim that may be made or initiated against it by any third parties alleging infringement of their intellectual or provide the project(s)/activity (ies) infringement of any action or claim that may be made or initiated against it by any third parties alleging infringement of their intellectual or provide the project(s)/activity (ies) infringement of any action or claim that may be made or initiated against it by any third parties alleging infringement of their intellectual or provide the project(s)/activity (ies) infringement of the project(s)/activity (ies) infringement of any action or claim that may be made or initiated against it by any third parties alleging infringement of their intellectual or provide the project(s)/activity (ies) infringement of the project(s)/activity (ies) infringement of the project(s)/activit |
| has engaged the services of the following consultant for my application :                                                                                                    |
| hereby acknowledge that I have read, understood and agree on the above statements, and take full responsibility for all information and documents submitted to MIDA.                                                                                                    |
| 3. Tick the checkbox if engaging consultant services.                                                                                                    |
|                                                                                                    |

| Address *                                                                                                    |                              |         |            |  |
|----------------------------------------------------------------------------------------------------|------------------------------|---------|------------|--|
|                                                                                                    |                              |         |            |  |
|                                                                                                    |                              |         |            |  |
|                                                                                                    |                              |         |            |  |
| - Select State -                                                                                                    | City *                       | ate -   | Postcode * |  |
| ame *                                                                                                    |                              |         |            |  |
|                                                                                                    |                              |         |            |  |
| esignation *                                                                                                    |                              |         |            |  |
|                                                                                                    |                              |         |            |  |
| hone No. *                                                                                                    |                              | Fax No. |            |  |
| mail Address *                                                                                                    |                              |         |            |  |
|                                                                                                    |                              |         |            |  |
| Vebsite                                                                                                    |                              |         |            |  |
|                                                                                                    |                              |         |            |  |
|                                                                                                    |                              |         |            |  |
|                                                                                                    | uitant details such          | as:     |            |  |
| (a) Compar                                                                                                    | ny Name                      |         |            |  |
| (-)                                                                                                    | 2                            |         |            |  |
| (b) Address                                                                                                    | 2                            |         |            |  |
| (b) Address<br>(c) State                                                                                                    | ,                            |         |            |  |
| (b) Address<br>(c) State<br>(d) City                                                                                                    | ,                            |         |            |  |
| <ul><li>(b) Address</li><li>(c) State</li><li>(d) City</li><li>(e) Postcod</li></ul>                                                                                                    | le                           |         |            |  |
| <ul> <li>(b) Address</li> <li>(c) State</li> <li>(d) City</li> <li>(e) Postcod</li> <li>(f) Name</li> </ul>                                                                                           | je                           |         |            |  |
| <ul> <li>(b) Address</li> <li>(c) State</li> <li>(d) City</li> <li>(e) Postcod</li> <li>(f) Name</li> <li>(g) Designal</li> </ul>                                                                     | de<br>ation                  |         |            |  |
| <ul> <li>(b) Address</li> <li>(c) State</li> <li>(d) City</li> <li>(e) Postcod</li> <li>(f) Name</li> <li>(g) Designa</li> <li>(h) Phone N</li> </ul>                                                 | de<br>ation<br>No.           |         |            |  |
| <ul> <li>(b) Address</li> <li>(c) State</li> <li>(d) City</li> <li>(e) Postcod</li> <li>(f) Name</li> <li>(g) Designa</li> <li>(h) Phone N</li> <li>(i) Fax No.</li> </ul>                            | de<br>ation<br>No.           |         |            |  |
| <ul> <li>(b) Address</li> <li>(c) State</li> <li>(d) City</li> <li>(e) Postcod</li> <li>(f) Name</li> <li>(g) Designa</li> <li>(h) Phone N</li> <li>(i) Fax No.</li> <li>(j) Email Address</li> </ul> | de<br>ation<br>No.<br>ddress |         |            |  |

| i hereby declare that to the best of my knowledge, the particulars furnished in this application are true;                                                                                                    |
|----------------------------------------------------------------------------------------------------|
| ii hereby furnished all the documents required as stated in the checklist;                                                                                                    |
| iii agree and understand that MIDA, in amongst its functions to advise the Government on matters related to economic planning, may disclose my company's information as and when necessary and only for purposes under the Malaysian Investment Development Authority (Incorporation) Act 1965 to relevant government bodies or government appointed bodies:                                                                      |
| iv warrant that no components of the project(s)/activity(ies) infringe the intellectual property rights of any third party. The Applicant agrees to fully indemnify MIDA against any loss, damages, costs and expenses including legal costs, which may be incurred as a result of any action or claim that may be made or initiated against it by any third parties alleging infringement of their intellectual property rights. |
| has engage 5 lices of the following consultant for my application :                                                                                                    |
| hereby acknowledge that I have read, understood and agree on the above statements, and take full responsibility for all information and documents submitted to MIDA.                                                                                                    |
| 5. Tick the checkbox to agree with the terms and conditions stated in the <b>'Declaration'</b> section.                                                                                                    |
| hereby acknowledge that I have read, understood and agree on the above statements, and take full responsibility for all information and documents submitted to MIDA.                                                                                                    |
| 6<br>Save Submit                                                                                                    |
| 6. Click the <b>[Save]</b> button. The system will display a success message.                                                                                                    |
|                                                                                                    |
| Successfully saved details                                                                                                    |
| hereby acknowledge that I have read, understood and agree on the above statements, and take full responsibility for all information and documents submitted to MIDA.                                                                                                    |
| 7<br>Save Submit                                                                                                    |
| 7. Click the <b>[Submit]</b> button and a popup message will appear to verify the Digicert.                                                                                                    |
|                                                                                                    |
| > Verify Digicert                                                                                                    |
| IC/Passnort                                                                                                    |
| 987654321                                                                                                    |
|                                                                                                    |
|                                                                                                    |
|                                                                                                    |
| Confirm Cancel                                                                                                    |
|                                                                                                    |

- 8. Click the [Cancel] button system will return to the 'Declaration' section.
- 9. Insert PIN and click the [Confirm] button

10. The system will display a success message.

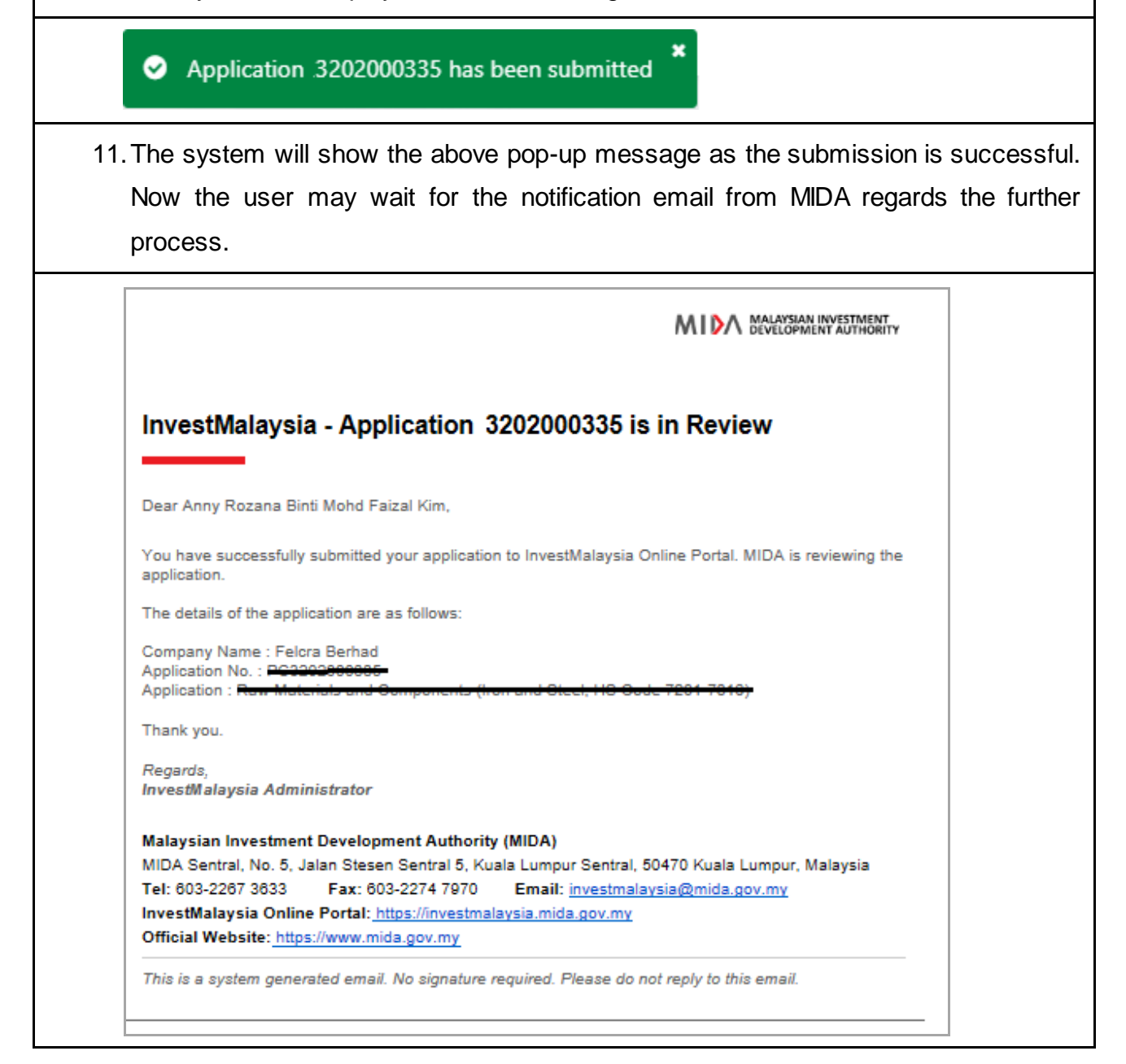

# Chapter 4 APPLICATION Post Approval Grant

# 4.1 **Retaining Grant to a Wholly Owned Subsidiary**

| <ol> <li>Identify the company on the dashboard.by selecting the registered company listed<br/>under the "My Company" section.</li> </ol>                                  |
|----------------------------------------------------------------------------------------------------|
| My Company                                                                                                    |
| Syarikat Kimia Malaysia<br>Bhd       Syarikat Kimia Malaysia Bhd         Image: Syarikat Kimia Utara<br>Berhad       Image: Syarikat Kimia Utara                          |
| 2. Click the [Company Profile] hyperlink.                                                                                                    |
| 3. The system will redirect to the 'Company Profile' page.                                                                                                    |
| 4. Click the [Industrial Profile] hyperlink located at the top of the screen.                                                                                             |
| Company Name<br>SYARIKAT KIMIA MALAYSIA BHD (0005136T)                                                                                                    |
| Company Profile Organization Structure Financial Details Overall Project Cost Overall Manpower History of Applications Industrial Profile Implemetation Survey APR Survey |
| 5. The system will redirect to the 'Industrial Profile' page.                                                                                                    |
| <ol> <li>Locate the 'Grant Approved by MIDA' section and identify a previously approved<br/>grant record listed in the table.</li> </ol>                                  |
| 7. Click on the [Action] button located at the right most column.                                                                                                    |
| 8. On the pop up window, click on <b>[Retaining Grant to a Wholly Owned Subsidiary]</b> hyperlink.                                                                        |
| <ol> <li>The system will redirect to the 'Retaining Grant to a Wholly Owned Subsidiary'<br/>section.</li> </ol>                                                           |
| 10. The details of the grant would be shown in the 'Grant Details' table.                                                                                                 |
| 11. The following information about the company is shown on the form:-                                                                                                    |
| i. Existing Company Name                                                                                                    |

#### InvestMalaysia Evaluation – Post Approval Grant for Applicant

- ii. Existing Company Registration No.
- iii. Registration Type
- iv. Date of Incorporation

| Reference NO.                          | Date of Approval                               | Product/Activity                             | Addros        | c                  | Country             | State   | City         |
|----------------------------------------|------------------------------------------------|----------------------------------------------|---------------|--------------------|---------------------|---------|--------------|
| Testing Trustmark                      | 08/12/2017                                     | PRD No1                                      | No 1. Ja      | alan Rahmit.       | Malaysia            | Kedah   | Kepala Batas |
|                                        | 00,12,2017                                     |                                              |               | aut Rummr,         | Walaysia            | Reduit  |              |
| ll. Company Details                    |                                                |                                              |               |                    |                     |         |              |
| Existing Company Name                  | 5                                              |                                              |               | Existing Compa     | ny Registration No. |         |              |
| TESTING SDN BHD                        |                                                |                                              |               | 12345-X            |                     |         |              |
| Registration Type                      |                                                |                                              |               | Date Of Incorp     | oration             |         |              |
| Registration Of Comp                   | bany (ROC)                                     |                                              |               | 13/08/2008         |                     |         |              |
| Now Company Namo                       |                                                |                                              |               | Now Company        | Pagistration No.    |         |              |
| -Select Company-                       |                                                |                                              | $\sim$        | New Company        | Registration No.    |         |              |
|                                        |                                                |                                              |               |                    |                     |         | Next         |
|                                        |                                                |                                              |               |                    | inder <b>Now</b>    |         | w Namo' -    |
| 12. Select                             | the compar                                     | ny from the                                  | drop          | bdown เ            |                     | Compan  | ly Name .    |
| 12. Select<br>selecte                  | the compar<br>d company                        | ny from the registration                     | e drop<br>num | bdown u<br>ber wil | be show             | n under | 'New Compa   |
| 12. Select<br>selecte<br><b>Regist</b> | the compar<br>d company<br>r <b>ation Numb</b> | ny from the<br>registration<br><b>er'</b> .  | e dror<br>num | ber wil            | be show             | n under | 'New Compa   |
| 12. Select<br>selecte<br><b>Regist</b> | the compar<br>d company<br>ration Numb         | ny from the<br>registration<br><b>per</b> '. | num           | ber wil            | l be show           | n under | 'New Compa   |

#### (Refer to Chapter 3 Common Sections for (All Application): 3.1 Company)

16. If you would like to check for the previous activity / project for the existing company, click on the '**Previous Company Activity / Project**' hyperlink on the left menu.

17. The system will redirect to the 'Previous Company Activity / Project' section. (Refer to Chapter 3 Common Sections for (All Application): 3.2 Previous Company Activity / Projects)

- 18. Click the 'Next' button.
- 19. The system will redirect to the 'Supporting Documents' section.

(Refer to Chapter 3 Common Sections for (All Application): 3.3 Supporting Documents)

20. Click the 'Next' button.

21. The system will redirect to the 'Declaration' section.

(Refer to Chapter 3 Common Sections for (All Application): 3.4 Declaration)

22. Click on the 'Submit' button to submit the application.

## 4.2 **Change of Company Name**

1. Identify the company on the dashboard.by selecting the registered company listed under the "My Company" section. My Company arikat Kimia Malaysia Syarikat Kimia Malaysia Bhd 🛿 13TH FLOOR, MENARA PNB, 201-A, JALAN TUN RAZAK , Wilayah Persekutuan Kuala Lumpur, Wilayah Persekutuan Kuala Lumpur | Update Company Profile | Company Profile Syarikat Kimia Utara Berhad 2. Click the [Company Profile] hyperlink. 3. The system will redirect to the 'Company Profile' page. 4. Click the **[Industrial Profile]** hyperlink located at the top of the screen. Company Name SYARIKAT KIMIA MALAYSIA BHD (0005136T) ⊖ ¢ Company Profile Organization Structure Financial Details Overall Project Cost Overall Manpower History of Applications Industrial Profile Implemetation Survey APR Survey 5. The system will redirect to the 'Industrial Profile' page. 6. Locate the 'Grant Approved by MIDA' section and identify a previously approved grant record listed in the table. 7. Click on the [Action] button located at the right most column. 8. On the pop up window, click on [Change of Company Name] hyperlink. 9. The system will redirect to the 'Change of Company Name' section. 10. The details of the grant would be shown in the 'Grant Details' table. 11. The following information about the company is shown on the form:-**Registration Type** i. ii. Company Registation No. iii. Date of Incorporation

| Reference No.               |                               |                              |                                      |                        |                           |              |
|-----------------------------|-------------------------------|------------------------------|--------------------------------------|------------------------|---------------------------|--------------|
| Tecting Tructmark           | Date of Approval              | Product/Activity             | Address                              | Country                | State                     | City         |
| lesting hustiliark          | 08/12/2017                    | PRD No1                      | No 1, Jalan Rahmit,                  | Malaysia               | Kedah                     | Kepala Batas |
| 4                           |                               |                              |                                      |                        |                           | •            |
| I. Company Details          |                               |                              |                                      |                        |                           |              |
| Existing Company Nam        | 2                             |                              |                                      |                        |                           |              |
| TESTING SDN BHD             |                               |                              |                                      |                        |                           |              |
| Registration Type           |                               |                              | Company Re                           | gistration Number *    |                           |              |
| Registration Of Com         | bany (ROC)                    |                              | 12345-X                              | ,                      |                           |              |
| Date Of Incorporation       |                               |                              |                                      |                        |                           |              |
| 13/08/2008                  |                               |                              |                                      |                        |                           |              |
|                             |                               |                              |                                      |                        |                           |              |
|                             |                               |                              |                                      |                        |                           |              |
| 12. Enter t<br>13. Provide  | he new comp<br>e the justific | pany name u<br>cation for r  | inder <b>'New C</b><br>retaining the | ompany Na<br>grant to  | a <b>me'</b> .<br>a new c | company uno  |
|                             | would like                    | to check fo                  | or the existin                       | a company              | information               | n click on t |
| 'Comp                       | any' hyperlir                 | ik on the left               | menu.                                | g company              | inomation                 |              |
|                             | stem will red                 | irect to the '<br>3 Common ( | Company'se<br>Sections for           | ction.<br>(All Applica | ation): 3.1               | Company)     |
| 15. The sy<br><b>(Refer</b> | to Chapter                    |                              |                                      |                        |                           |              |

## (Refer to Chapter 3 Common Sections for (All Application): 3.2 Previous Company Activity / Projects)

18. Click the 'Next' button.

19. The system will redirect to the 'Supporting Documents' section.

(Refer to Chapter 3 Common Sections for (All Application): 3.3 Supporting Documents)

- 20. Click the 'Next' button.
- 21. The system will redirect to the 'Declaration' section.

(Refer to Chapter 3 Common Sections for (All Application): 3.4 Declaration)

22. Click on the 'Submit' button to submit the application.

## 4.3 **Amendment/Deletion of Conditions**

 Identify the company on the dashboard.by selecting the registered company listed under the "My Company" section.

| My Company                                                                                                    |
|----------------------------------------------------------------------------------------------------|
| Syarikat Kimia Malaysia       Syarikat Kimia Malaysia Bhd         Image: Syarikat Kimia Utara       Image: Syarikat Kimia Utara         Berhad       Image: Syarikat Kimia Utara |
| 2. Click the [Company Profile] hyperlink.                                                                                                    |
| 3. The system will redirect to the 'Company Profile' page.                                                                                                    |
| 4. Click the [Industrial Profile] hyperlink located at the top of the screen.                                                                                                    |
| Company Name<br>SYARIKAT KIMIA MALAYSIA BHD (0005136T)                                                                                                    |
| Company Profile Organization Structure Financial Details Overall Project Cost Overall Manpower History of Applications Industrial Profile Implementation Survey APR Survey       |
| 5. The system will redirect to the 'Industrial Profile' page.                                                                                                    |
| 6. Locate the 'Grant Approved by MIDA' section and identify a previously approved                                                                                                |
| grant record listed in the table.                                                                                                    |
| 7. Click on the [Action] button located at the right most column.                                                                                                    |
| 8. On the pop up window, click on [Amendment/Deletion of Conditions] hyperlink.                                                                                                  |
| 9. The system will redirect to the 'Amendment/Deletion of Conditions' section.                                                                                                   |
| 10. The details of the grant would be shown in the 'Grant Details' table.                                                                                                    |
| 11. The grant conditions from the approved grant s are shown in the 'Grant Conditions' table.                                                                                    |

| I. Gran                                               | t Details                                                                                                    |                                                                                                    |                                                                                                    |                                                                                                    |                                                                                                    |                                                                                                    |                                                                                                    |
|-------------------------------------------------------|----------------------------------------------------------------------------------------------------|----------------------------------------------------------------------------------------------------|----------------------------------------------------------------------------------------------------|----------------------------------------------------------------------------------------------------|----------------------------------------------------------------------------------------------------|----------------------------------------------------------------------------------------------------|----------------------------------------------------------------------------------------------------|
| Refe                                                  | ence No.                                                                                                    | Date of Approval                                                                                                    | Product/Activity                                                                                                    | Address                                                                                                    | Country                                                                                                    | State                                                                                                    | City                                                                                                    |
| Testir                                                | g Trustmark                                                                                                    | 08/12/2017                                                                                                    | PRD No1                                                                                                    | No 1, Jalan Rahmit,                                                                                                    | Malaysia                                                                                                    | Kedah                                                                                                    | Kepala Batas                                                                                                    |
| ll. Grai                                              | nt Conditions (                                                                                                    | Existing)                                                                                                    |                                                                                                    |                                                                                                    |                                                                                                    |                                                                                                    |                                                                                                    |
| No.                                                   | Conditions                                                                                                    |                                                                                                    |                                                                                                    |                                                                                                    | Update                                                                                                    |                                                                                                    |                                                                                                    |
| 1.                                                    | sdq                                                                                                    |                                                                                                    |                                                                                                    |                                                                                                    | No Changes                                                                                                    |                                                                                                    | ~                                                                                                    |
|                                                       |                                                                                                    |                                                                                                    |                                                                                                    |                                                                                                    |                                                                                                    |                                                                                                    |                                                                                                    |
| III. Jus                                              | tification                                                                                                    |                                                                                                    |                                                                                                    |                                                                                                    |                                                                                                    |                                                                                                    |                                                                                                    |
| Prov                                                  | de justification h                                                                                                    | ere                                                                                                    |                                                                                                    |                                                                                                    |                                                                                                    |                                                                                                    |                                                                                                    |
|                                                       |                                                                                                    |                                                                                                    |                                                                                                    |                                                                                                    |                                                                                                    |                                                                                                    |                                                                                                    |
|                                                       |                                                                                                    |                                                                                                    |                                                                                                    |                                                                                                    |                                                                                                    |                                                                                                    |                                                                                                    |
|                                                       |                                                                                                    |                                                                                                    |                                                                                                    |                                                                                                    |                                                                                                    |                                                                                                    |                                                                                                    |
|                                                       |                                                                                                    |                                                                                                    |                                                                                                    |                                                                                                    |                                                                                                    |                                                                                                    | New                                                                                                    |
|                                                       |                                                                                                    |                                                                                                    |                                                                                                    |                                                                                                    |                                                                                                    |                                                                                                    | Nex                                                                                                    |
|                                                       |                                                                                                    |                                                                                                    |                                                                                                    |                                                                                                    |                                                                                                    |                                                                                                    | -                                                                                                    |
|                                                       |                                                                                                    |                                                                                                    |                                                                                                    |                                                                                                    |                                                                                                    |                                                                                                    |                                                                                                    |
|                                                       |                                                                                                    |                                                                                                    |                                                                                                    |                                                                                                    |                                                                                                    |                                                                                                    |                                                                                                    |
| 12.3                                                  | Select tl                                                                                                    | ne options u                                                                                                    | under each                                                                                                    | listed condition                                                                                                    | ons in the                                                                                                    | table. Sele                                                                                                    | ect <b>'Amen</b> o                                                                                              |
| 12.5                                                  | Select tl                                                                                                    | ne options une condition                                                                                                    | under each<br>or select <b>'De</b>                                                                                                    | listed conditio                                                                                                    | ons in the                                                                                                    | table. Sele                                                                                                    | ect <b>'Amen</b> o                                                                                              |
| 12.5                                                  | Select tl<br>amend tl                                                                                                    | ne options un<br>ne condition                                                                                                    | under each<br>or select <b>'De</b>                                                                                                    | listed condition                                                                                                    | ons in the                                                                                                    | table. Sele                                                                                                    | ect <b>'Amen</b> o                                                                                              |
| 12.5                                                  | Select tl<br>amend tl<br>Provide                                                                                                    | ne options un<br>ne condition<br>the justification                                                                                                    | under each<br>or select ' <b>De</b><br>on for amend                                                                                                    | listed condition<br>elete' to remond<br>d / delete con                                                                                                    | ons in the<br>ove the cond                                                                                                    | table. Sele<br>dition<br>er <b>'Justific</b>                                                                                              | ect <b>'Amend</b><br>ation'.                                                                                    |
| 12.5                                                  | Select tl<br>amend tl<br>Provide                                                                                                    | ne options un<br>ne condition<br>the justification                                                                                                    | under each<br>or select ' <b>De</b><br>on for ameno                                                                                                    | listed conditioned to the conditioned of the conditioned of the condit | ons in the<br>ove the cond<br>fitions unde                                                                                     | table. Sele<br>dition<br>er <b>'Justific</b>                                                                                              | ect 'Ameno<br>ation'.                                                                                           |
| 12.3<br>13.1<br>14.1                                  | Select tl<br>amend tl<br><sup>2</sup> rovide<br>f you v                                                                                                    | he options in<br>the condition<br>the justification<br>vould like to                                                                                                    | under each<br>or select ' <b>D</b> e<br>on for amend<br>> check for                                                                                                    | listed condition<br>elete' to remo<br>d / delete con<br>the existing                                                                                                    | ons in the<br>ove the cond<br>fitions unde<br>company                                                                          | table. Sele<br>dition<br>er <b>'Justific</b><br>information                                                                               | ect <b>'Amend</b><br>ation'.<br>n, click on                                                                     |
| 12.3<br>13.1<br>14.1                                  | Select tl<br>amend tl<br>Provide<br>f you v<br><b>Compa</b> i                                                                                                    | ne options un<br>he condition<br>the justification<br>vould like to<br><b>1y</b> ' hyperlink                                                                                                    | under each<br>or select ' <b>De</b><br>on for amend<br>o check for                                                                                                    | listed condition<br>elete' to remond<br>d / delete con<br>the existing<br>nenu.                                                                                                    | ons in the<br>ove the cond<br>ifitions unde<br>company                                                                         | table. Sele<br>dition<br>er <b>'Justific</b><br>information                                                                               | ect <b>'Amend</b><br>ation'.<br>n, click on                                                                     |
| 12.5<br>13.1<br>14.1                                  | Select tl<br>amend tl<br>Provide<br>f you v<br><b>Compai</b>                                                                                                    | he options u<br>he condition<br>the justificatio<br>vould like to<br><b>1y</b> ' hyperlink                                                                                                    | under each<br>or select ' <b>D</b> e<br>on for amend<br>o check for<br>on the left r                                                                                     | listed condition<br>elete' to remo<br>d / delete con<br>the existing<br>menu.                                                                                                    | ons in the<br>ove the cond<br>fitions unde<br>company                                                                          | table. Sele<br>dition<br>er <b>'Justific</b><br>information                                                                               | ect <b>'Amend</b><br>ation'.<br>n, click on                                                                     |
| 12.3<br>13.1<br>14.1                                  | Select tl<br>amend tl<br>Provide<br>f you v<br><b>Compai</b><br>The syst                                                                                                    | ne options un<br>he condition<br>the justification<br>vould like to<br><b>ny</b> ' hyperlink<br>em will redire                                                                                                    | under each<br>or select ' <b>De</b><br>on for amend<br>o check for<br>on the left r<br>ect to the ' <b>C</b> e                                                           | listed condition<br>elete' to remond<br>d / delete con<br>the existing<br>menu.<br>ompany' sec                                                                                                    | ons in the<br>ove the cond<br>fitions unde<br>company                                                                          | table. Sele<br>dition<br>er <b>'Justific</b><br>information                                                                               | ect <b>'Amend</b><br>ation'.<br>n, click on                                                                     |
| 12.<br>13.1<br>14.1<br>15. <sup>-</sup>               | Select the<br>amend the<br>Provide f<br>f you w<br><b>Compan</b><br>The syst                                                                                                    | he options u<br>he condition<br>the justification<br>vould like to<br><b>1y'</b> hyperlink<br>em will redire<br><b>5 Chapter 3</b>                                                                                                    | under each<br>or select 'De<br>on for amend<br>o check for<br>t on the left r<br>ect to the 'Co<br>Common So                                                             | listed condition<br>elete' to remo<br>d / delete con<br>the existing<br>menu.<br>ompany' sec<br>ections for (A                                                                                                    | ons in the<br>ove the cond<br>fitions unde<br>company<br>tion.                                                                 | table. Sele<br>dition<br>er <b>'Justific</b><br>information                                                                               | ect <b>'Amen</b> o<br>ation'.<br>n, click on<br>Company)                                                        |
| 12.3<br>13.1<br>14.1<br>15. <sup>-</sup>              | Select the system of the system of the syste | ne options un<br>he condition<br>the justification<br>vould like to<br>vould like to<br>vould vould like to<br>vould vould like to<br>vould vould | under each<br>or select 'De<br>on for amend<br>o check for<br>on the left r<br>ect to the 'Co<br>Common Se                                                               | listed condition<br>elete' to remond<br>d / delete con<br>the existing<br>menu.<br>ompany' sec<br>ections for (A                                                                                                    | ons in the<br>ove the cond<br>fitions unde<br>company<br>tion.                                                                 | table. Sele<br>dition<br>er <b>'Justific</b><br>information<br>tion): 3.1                                                                 | ect <b>'Amen</b><br>ation'.<br>n, click on<br>Company)                                                          |
| 12.<br>13.1<br>14.1<br>15. <sup>-</sup><br>(          | Select the<br>amend the<br>Provide<br>f you w<br><b>Compan</b><br>The system<br>( <b>Refer to</b><br>f you w                                                                                                    | ne options un<br>he condition<br>the justification<br>vould like to<br><b>ny'</b> hyperlink<br>em will redire<br><b>5 Chapter 3</b><br>vould like to                                                                                                    | under each<br>or select ' <b>De</b><br>on for amend<br>o check for<br>to the left r<br>ect to the ' <b>C</b> e<br><b>Common Se</b><br>o check for                        | listed condition<br>elete' to remo<br>d / delete con<br>the existing<br>menu.<br>ompany' sec<br>ections for (A<br>the previous                                                                                                    | ons in the<br>ove the cond<br>fitions unde<br>company<br>tion.<br>All Applicat                                                 | table. Sele<br>dition<br>er <b>'Justific</b><br>information<br><b>tion): 3.1</b>                                                          | ect <b>'Amend</b><br>ation'.<br>n, click on<br><b>Company)</b><br>or the exis                                   |
| 12.5<br>13.1<br>14.1<br>15. <sup>-</sup><br>(<br>16.1 | Select the<br>amend the<br>Provide of<br>f you we<br><b>Compan</b><br>The system<br>( <b>Refer to</b><br>f you we<br>company                                                                                                    | he options u<br>he condition<br>the justification<br>vould like to<br><b>ny'</b> hyperlink<br>em will redire<br><b>5 Chapter 3</b><br>vould like to                                                                                                    | under each<br>or select 'De<br>on for amend<br>o check for<br>con the left r<br>ect to the 'Co<br>Common So<br>o check for                                               | listed condition<br>elete' to remon<br>d / delete con<br>the existing<br>menu.<br>ompany' sec<br>ections for (a<br>the previous                                                                                                    | ons in the<br>ove the cond<br>fitions unde<br>company<br>tion.<br>All Applicat<br>s activity / Pr                              | table. Sele<br>dition<br>er <b>'Justific</b><br>information<br>tion): 3.1<br>project f                                                    | ect <b>'Amend</b><br>ation'.<br>n, click on<br><b>Company)</b><br>or the exis                                   |
| 12.5<br>13.1<br>14.1<br>15. <sup>-</sup><br>(         | Select the<br>amend the<br>Provide of<br>f you we<br><b>Compan</b><br>f you we<br>f you we<br>company                                                                                                    | he options u<br>he condition<br>the justification<br>vould like to<br><b>ny</b> ' hyperlink<br>em will redire<br><b>5 Chapter 3</b><br>vould like to<br>7, click on th                                                                                                    | under each<br>or select 'De<br>on for amend<br>o check for<br>con the left r<br>ect to the 'Co<br>Common Se<br>o check for<br>le 'Previous                               | listed condition<br>elete' to remon<br>d / delete con<br>the existing<br>menu.<br>ompany' sec<br>ections for ( <i>i</i><br>the previous<br>company A                                                                                                    | ons in the<br>ove the cond<br>fitions unde<br>company<br>tion.<br>All Applicat<br>s activity / Pro                             | table. Sele<br>dition<br>er <b>'Justific</b><br>information<br><b>tion): 3.1</b><br>project f<br><b>oject'</b> hype                       | ect <b>'Amen</b><br>ation'.<br>n, click on<br><b>Company)</b><br>or the existerlink on the                      |
| 12.5<br>13.1<br>14.1<br>15. <sup>-</sup><br>(<br>16.1 | Select the<br>amend the<br>Provide of<br>f you we<br><b>Compan</b><br><b>Company</b><br>f you we<br>company<br>menu.                                                                                                    | he options u<br>he condition<br>the justification<br>vould like to<br><b>ny'</b> hyperlink<br>em will redire<br><b>5 Chapter 3</b><br>vould like to<br>7, click on th                                                                                                    | under each<br>or select 'De<br>on for amend<br>o check for<br>con the left r<br>ect to the 'Co<br>Common So<br>check for<br>e 'Previous                                  | listed condition<br>elete' to remon<br>d / delete con<br>the existing<br>menu.<br>ompany' sec<br>ections for (A<br>the previous<br>company A                                                                                                    | ons in the<br>ove the cond<br>fitions unde<br>company<br>tion.<br>All Applicat<br>s activity /<br>ctivity / Pr                 | table. Sele<br>dition<br>er <b>'Justific</b><br>information<br><b>tion): 3.1</b><br>project f<br><b>oject'</b> hype                       | ect <b>'Amend</b><br>ation'.<br>n, click on<br><b>Company)</b><br>or the existerlink on the                     |
| 12.5<br>13.1<br>14.1<br>15. <sup>-</sup><br>(<br>16.1 | Select the<br>amend the<br>Provide of<br>f you we<br><b>Compan</b><br>f you we<br>company<br>menu.                                                                                                    | he options in<br>he condition<br>the justification<br>vould like to<br>ny' hyperlink<br>em will redire<br>o Chapter 3<br>vould like to<br>i, click on th                                                                                                    | under each<br>or select 'De<br>on for amend<br>o check for<br>con the left r<br>ect to the 'Co<br>Common So<br>o check for<br>le 'Previous                               | listed condition<br>elete' to remon<br>d / delete con<br>the existing<br>menu.<br>ompany' sec<br>ections for ( <i>i</i><br>the previous<br>company A                                                                                                    | ons in the<br>ove the cond<br>fitions unde<br>company<br>tion.<br>All Applicat<br>s activity /<br>ctivity / Pr                 | table. Sele<br>dition<br>er <b>'Justific</b><br>information<br>tion): 3.1<br>project f<br>oject' hype                                     | ect <b>'Amen</b><br>ation'.<br>n, click on<br><b>Company)</b><br>or the exister<br>erlink on the                |
| 12.<br>13.<br>13.<br>14.<br>15.<br>16.<br>1<br>17.    | Select the<br>amend the<br>Provide of<br>f you we<br><b>Compan</b><br>The system<br>( <b>Refer to</b><br>f you we<br>company<br>menu.<br>The system                                                                                                    | he options in<br>he condition<br>the justification<br>vould like to<br><b>ny'</b> hyperlink<br>em will redire<br><b>5 Chapter 3</b><br>vould like to<br>7, click on th<br>em will redire                                                                                                    | under each<br>or select 'De<br>on for amend<br>o check for<br>c on the left r<br>ect to the 'Co<br>Common So<br>o check for<br>le 'Previous<br>ect to the 'Pi            | listed condition<br>elete' to remon<br>d / delete con<br>the existing<br>menu.<br>ompany' sec<br>ections for ( <i>A</i><br>the previous<br>company A                                                                                                    | ons in the<br>ove the cond<br>fitions unde<br>company<br>tion.<br>All Applicat<br>s activity /<br>ctivity / Pro                | table. Sele<br>dition<br>er <b>'Justific</b><br>information<br><b>tion): 3.1</b><br>project f<br><b>oject'</b> hype<br><b>ity / Proje</b> | ect <b>'Amen</b><br>ation'.<br>n, click on<br><b>Company)</b><br>or the existerlink on the<br>ect' section      |
| 12.5<br>13.1<br>14.1<br>15. <sup>-</sup><br>(<br>16.1 | Select the<br>amend the<br>Provide f<br>f you w<br><b>Compan</b><br>The system<br>( <b>Refer to</b><br>company<br>menu.<br>The system<br>( <b>Refer t</b> o                                                                                                    | he options in<br>he condition<br>the justification<br>vould like to<br>ny' hyperlink<br>em will redire<br>o Chapter 3<br>vould like to<br>r, click on th<br>em will redire<br>co Chapter                                                                                                    | under each<br>or select 'De<br>on for amend<br>o check for<br>con the left r<br>ect to the 'Co<br>Common Se<br>o check for<br>le 'Previous<br>ect to the 'Pi<br>3 Common | listed condition<br>elete' to remon<br>d / delete con<br>the existing<br>menu.<br>ompany' sec<br>ections for ( <i>A</i><br>the previous<br>company A<br>revious Com                                                                                                    | ons in the<br>ove the cond<br>fitions unde<br>company<br>ction.<br>All Applicat<br>s activity /<br>ctivity / Pro<br>pany Activ | table. Sele<br>dition<br>er <b>'Justific</b><br>information<br>tion): 3.1<br>project f<br>oject' hype<br>ity / Proje<br>plication):       | ect 'Ameno<br>ation'.<br>n, click on<br>Company)<br>or the exister<br>erlink on the<br>ect' section<br>3.2 Prev |

19. The system will redirect to the 'Supporting Documents' section.

(Refer to Chapter 3 Common Sections for (All Application): 3.3 Supporting Documents)

20. Click the 'Next' button.

21. The system will redirect to the 'Declaration' section.

(Refer to Chapter 3 Common Sections for (All Application): 3.4 Declaration)

22. Click on the 'Submit' button to submit the application.

## 4.4 **Redefinition of Products**

.

| 1. Identify the company on the dashboard.by selecting the registered company listed under the "My Company" section.                                                        |
|----------------------------------------------------------------------------------------------------|
| My Company                                                                                                    |
| Syarikat Kimia Malaysia<br>Bhd       Syarikat Kimia Malaysia Bhd         Image: Syarikat Kimia Utara<br>Berhad       Image: Syarikat Kimia Utara                           |
| 2. Click the [Company Profile] hyperlink.                                                                                                    |
| 3. The system will redirect to the 'Company Profile' page.                                                                                                    |
| 4. Click the [Industrial Profile] hyperlink located at the top of the screen.                                                                                              |
| Company Name<br>SVARIKAT KIMIA MALAYSIA BHD (0005136T)                                                                                                    |
| Company Profile Organization Structure Financial Details Overall Project Cost Overall Manpower History of Applications Industrial Profile Implementation Survey APR Survey |
| 5. The system will redirect to the 'Industrial Profile' page.                                                                                                    |
| <ol> <li>Locate the 'Grant Approved by MIDA' section and identify a previously approved<br/>grant record listed in the table.</li> </ol>                                   |
| 7. Click on the [Action] button located at the right most column.                                                                                                    |
| 8. On the pop up window, click on [Redifinition of Products] hyperlink.                                                                                                    |
| 9. The system will redirect to the 'Redifinition of Products' section.                                                                                                    |
| 10. The details of the grant would be shown in the 'Grant Details' table.                                                                                                  |
| 11. The proposed products / activities from the approved grant are shown in the                                                                                            |
| 'Existing Proposed Product/Activity by Project Location' table and 'Redefined                                                                                              |
| Proposed Product/Activity by Project Location' table respectively.                                                                                                    |

| Reference No.<br>Testing Trustmark                                       | Date of Approval<br>08/12/2017<br>/Activity(s) by Project | Product/Activity PRD No1           | Address<br>No 1, Jalan Rahmit, | <b>Country</b><br>Malaysia      | <b>State</b>                       | City         |
|--------------------------------------------------------------------------|-----------------------------------------------------------|------------------------------------|--------------------------------|---------------------------------|------------------------------------|--------------|
| Testing Trustmark                                                        | 08/12/2017<br>/Activity(s) by Projec                      | PRD No1                            | No 1, Jalan Rahmit,            | Malaysia                        | Kedah                              | -            |
| <ul> <li>II. Proposed Product(s)/</li> <li>No 1, Jalan Rahmit</li> </ul> | /Activity(s) by Projec                                    | t Location                         |                                |                                 | Reduit                             | Kepala Batas |
| No 1, Jalan Rahmit                                                       |                                                           |                                    |                                |                                 |                                    |              |
|                                                                          | t, , 12366, Kepala E                                      | atas, Kedah, Malaysia              | 3                              |                                 |                                    | ~            |
| III. Justification                                                       |                                                           |                                    |                                |                                 |                                    |              |
| Provide justification here.                                              |                                                           |                                    |                                |                                 |                                    |              |
|                                                                          |                                                           |                                    |                                |                                 |                                    |              |
| 12. You may                                                              | / enter a r                                               | new proposed                       | d product /                    | activity on e                   | each availa                        | ble produc   |
| 13. Provide ti                                                           | he justificati                                            | on for redifini                    | ition of produ                 | cts/activities                  | under <b>'Jus</b>                  | stification' |
| 14. lf you w<br><b>'Compan</b>                                           | ould like to<br>1 <b>y'</b> hyperlint                     | o check for<br>a on the left n     | the existing<br>nenu.          | company ir                      | nformation,                        | click on     |
| 15. The syste<br>(Refer to                                               | em will redir<br>Chapter 3                                | ect to the 'Co<br>Common Se        | ompany'sec<br>ections for (    | tion.<br><b>All Applicati</b> e | on): 3.1 C                         | ompany)      |
| 16. lf you w<br>company<br>menu.                                         | vould like t<br>v, click on th                            | o check for<br>ne <b>'Previous</b> | the previou:<br>Company A      | s activity /<br>ctivity / Proj  | project for<br>j <b>ect'</b> hyper | the exist    |

#### Company Activity / Projects)

18. Click the 'Next' button.

19. The system will redirect to the 'Supporting Documents' section.

(Refer to Chapter 3 Common Sections for (All Application): 3.3 Supporting Documents)

20. Click the 'Next' button.

21. The system will redirect to the 'Declaration' section.

(Refer to Chapter 3 Common Sections for (All Application): 3.4 Declaration)

22. Click on the 'Submit' button to submit the application.

# 4.5 **Cancellation(Surrender) of Grant**

#### (Surrender) of Grant

r

| under the "My Company" section.                                                                                                    |
|----------------------------------------------------------------------------------------------------|
|                                                                                                    |
| My Company                                                                                                    |
| Syarikat Kimia Malaysia<br>Bhd       Syarikat Kimia Malaysia Bhd         Image: Syarikat Kimia Utara<br>Berhad       Image: Syarikat Kimia Utara                           |
| 2. Click the [Company Profile] hyperlink.                                                                                                    |
| 3. The system will redirect to the 'Company Profile' page.                                                                                                    |
| 4. Click the [Industrial Profile] hyperlink located at the top of the screen.                                                                                              |
| Company Name<br>SYARIKAT KIMIA MALAYSIA BHD (0005136T)                                                                                                    |
| Company Profile Organization Structure Financial Details Overall Project Cost Overall Manpower History of Applications Industrial Profile Implementation Survey APR Survey |
| 5. The system will redirect to the 'Industrial Profile' page.                                                                                                    |
| 6. Locate the 'Grant Approved by MIDA' section and identify a previously approved                                                                                          |
| grant record listed in the table.                                                                                                    |
| 7. Click on the [Action] button located at the right most column.                                                                                                    |
| 8. On the pop up window, click on [Surrender of Grant] hyperlink.                                                                                                    |
| 9. The system will redirect to the 'Surrender of Grant section.                                                                                                    |
| 10. The details of the frant would be shown in the 'Grant Details' table.                                                                                                  |
| 11. Provide the justification for surrendering the grant under 'Justification'.                                                                                            |

٦

| l Grant Details                                                                                                    |                                                                                                    |                                                                                                    |                                                                                                    |                                                                                                    |                                                                                                    |                                                                  |
|----------------------------------------------------------------------------------------------------|----------------------------------------------------------------------------------------------------|----------------------------------------------------------------------------------------------------|----------------------------------------------------------------------------------------------------|----------------------------------------------------------------------------------------------------|----------------------------------------------------------------------------------------------------|------------------------------------------------------------------|
| Reference No.                                                                                                    | Date of Approval                                                                                                    | Product/Activity                                                                                                    | Address                                                                                                  | Country                                                                                                    | State                                                                                                    | City                                                             |
| Testing Trustmark                                                                                                    | 08/12/2017                                                                                                    | PRD No1                                                                                                    | No 1, Jalan Rahmit,                                                                                      | Malaysia                                                                                                    | Kedah                                                                                                    | Kepala Batas                                                     |
| 4                                                                                                    |                                                                                                    |                                                                                                    |                                                                                                    |                                                                                                    |                                                                                                    |                                                                  |
| Justification *                                                                                                    |                                                                                                    |                                                                                                    |                                                                                                    |                                                                                                    |                                                                                                    |                                                                  |
| Provide justification                                                                                                    | here                                                                                                    |                                                                                                    |                                                                                                    |                                                                                                    |                                                                                                    |                                                                  |
|                                                                                                    |                                                                                                    |                                                                                                    |                                                                                                    |                                                                                                    |                                                                                                    |                                                                  |
|                                                                                                    |                                                                                                    |                                                                                                    |                                                                                                    |                                                                                                    |                                                                                                    |                                                                  |
|                                                                                                    |                                                                                                    |                                                                                                    |                                                                                                    |                                                                                                    |                                                                                                    | Next                                                             |
|                                                                                                    |                                                                                                    |                                                                                                    |                                                                                                    |                                                                                                    |                                                                                                    |                                                                  |
| 12.11 you                                                                                                    | would like it                                                                                                    | o check for                                                                                                    | the existing                                                                                             | company ir                                                                                                    | normation,                                                                                                    | CIICK ON                                                         |
| 'Compa                                                                                                    | any' hyperlink                                                                                                    | c on the left r                                                                                                    | nenu.                                                                                                    |                                                                                                    |                                                                                                    |                                                                  |
| -                                                                                                    | 2 2                                                                                                    |                                                                                                    |                                                                                                    |                                                                                                    |                                                                                                    |                                                                  |
|                                                                                                    |                                                                                                    |                                                                                                    | _                                                                                                    |                                                                                                    |                                                                                                    |                                                                  |
| 13. The sys                                                                                                    | stem will redir                                                                                                    | ect to the 'C                                                                                                    | ompany' sec                                                                                              | tion.                                                                                                    |                                                                                                    |                                                                  |
| 13. The sys<br>(Refer                                                                                                    | stem will redir<br>to Chapter 3                                                                                                    | ect to the 'Co<br>Common So                                                                                                    | ompany'sec<br>ections for (                                                                              | tion.<br><b>All Applicati</b>                                                                                                    | on): 3.1 C                                                                                                    | ompany)                                                          |
| 13. The sys<br>(Refer                                                                                                    | stem will redir<br>to Chapter 3                                                                                                    | Common So                                                                                                    | ompany' sec<br>ections for (,                                                                            | tion.                                                                                                    | on): 3.1 C                                                                                                    | ompany)                                                          |
| 13. The sys<br>(Refer<br>14. lf you                                                                                                    | stem will redir<br>to Chapter 3<br>would like to                                                                                                    | cect to the 'Co<br>Common So<br>o check for                                                                                                    | ompany' sec<br>ections for (<br>the previou                                                              | tion.<br>All Applications<br>s activity /                                                                                                    | on): 3.1 C                                                                                                    | ompany)<br>the exis                                              |
| 13. The sys<br>(Refer<br>14. If you<br>compar                                                                                                    | tem will redir<br>to Chapter 3<br>would like to<br>y, click on th                                                                                                    | Common So<br>Common So<br>o check for<br>he 'Previous                                                                                          | ompany' sec<br>ections for (<br>the previous<br>Company A                                                | tion.<br>All Applications<br>s activity /<br>Activity / Pro                                                                                                    | on): 3.1 Co<br>project for<br><b>ject</b> ' hyper                                                                                                    | ompany)<br>the exis <sup>-</sup><br>link on the                  |
| 13. The sys<br>(Refer<br>14. If you<br>compar<br>menu.                                                                                                    | stem will redir<br>to Chapter 3<br>would like to<br>ny, click on th                                                                                                    | ect to the 'Co<br>Common So<br>o check for<br>he 'Previous                                                                                     | ompany' sec<br>ections for (,<br>the previous<br>Company A                                               | tion.<br>All Applications<br>s activity /<br>ctivity / Pro                                                                                                    | on): 3.1 Co<br>project for<br>ject' hyper                                                                                                    | ompany)<br><sup>r</sup> the exis <sup>.</sup><br>link on the     |
| 13. The sys<br>(Refer<br>14. If you<br>compar<br>menu.<br>15. The sys                                                                                                    | tem will redir<br>to Chapter 3<br>would like to<br>y, click on th                                                                                                    | ect to the 'Co<br>Common So<br>o check for<br>he 'Previous                                                                                     | ompany' sec<br>ections for (<br>the previous<br>Company A                                                | tion.<br>All Applications<br>s activity /<br>Activity / Programs<br>anany Activity                                                                                                    | on): 3.1 Co<br>project for<br>ject' hyper                                                                                                    | ompany)<br>the existink on the                                   |
| 13. The sys<br>(Refer<br>14. If you<br>compar<br>menu.<br>15. The sys                                                                                                    | stem will redir<br>to Chapter 3<br>would like to<br>ny, click on th<br>stem will redir                                                                                                    | rect to the 'Co<br>Common So<br>o check for<br>he 'Previous                                                                                    | ompany' sec<br>ections for (<br>the previous<br>Company A<br>revious Com                                 | tion.<br>All Applications<br>s activity /<br>Activity / Pro-<br>Apany Activitions                                                                                                    | on): 3.1 Conject for ject' hyper                                                                                                    | ompany)<br>the existink on the<br>t' section.                    |
| 13. The sys<br>(Refer<br>14. If you<br>compar<br>menu.<br>15. The sys<br>(Refer                                                                                                    | to Chapter 3<br>would like to<br>ny, click on th<br>tem will redir<br>to Chapter                                                                                                    | ect to the 'Co<br>Common So<br>o check for<br>he 'Previous<br>rect to the 'Pr<br>3 Common                                                      | ompany' sec<br>ections for (<br>the previous<br>Company A<br>revious Com                                 | tion.<br>All Applications activity /<br>Activity / Pro-<br>Activity / Pro-<br>Activity / Pro-<br>Activity / Pro-<br>Activity / Pro-<br>Activity                                                                                                    | on): 3.1 Co<br>project for<br>ject' hyper<br>ty / Project<br>lication): 3                                                                                                    | ompany)<br>the exist<br>link on the<br>t' section.<br>3.2 Previo |
| 13. The sys<br>(Refer<br>14. If you<br>compar<br>menu.<br>15. The sys<br>(Refer<br>Compa                                                                                                    | stem will redir<br>to Chapter 3<br>would like to<br>ny, click on th<br>stem will redir<br>to Chapter<br>ny Activity /                                                                               | rect to the 'Co<br>Common So<br>o check for<br>ne 'Previous<br>rect to the 'Pr<br>3 Common<br>'Projects)                                       | ompany' sec<br>ections for (<br>the previous<br>Company A<br>revious Com                                 | tion.<br>All Applications<br>s activity /<br>Activity / Pro-<br>Apany Activitions<br>For (All App                                                                                                    | on): 3.1 Co<br>project for<br>ject' hyper<br>ty / Project<br>lication): 3                                                                                                    | ompany)<br>the exist<br>link on the<br>t' section.<br>3.2 Previo |
| <ul> <li>13. The system (Refer 14. If you compare menu.</li> <li>15. The system (Refer Compare 16. Click the system)</li> </ul>                                                                                                    | stem will redir<br>to Chapter 3<br>would like to<br>ny, click on th<br>stem will redir<br>to Chapter<br>ny Activity /<br>e 'Next' butto                                                             | rect to the 'Co<br>Common So<br>o check for<br>ne 'Previous<br>rect to the 'Pr<br>3 Common<br>'Projects)                                       | ompany' sec<br>ections for (<br>the previous<br>Company A<br>revious Com                                 | tion.<br>All Applications activity /<br>Activity / Pro-<br>Apany Activitions<br>For (All App                                                                                                    | on): 3.1 Co<br>project for<br>ject' hyper<br>ty / Project<br>lication): 3                                                                                                    | ompany)<br>the exist<br>link on the<br>t' section.<br>3.2 Previo |
| <ul> <li>13. The system (Refer 14. If you compared menu.)</li> <li>15. The system (Refer Compared Compared Comp</li></ul> | stem will redir<br>to Chapter 3<br>would like to<br>ny, click on th<br>stem will redir<br>to Chapter<br>ny Activity /<br>e 'Next' butto                                                             | rect to the 'Co<br>Common So<br>o check for<br>ne 'Previous<br>rect to the 'Pr<br>3 Common<br>'Projects)<br>on.                                | ompany' sec<br>ections for (<br>the previous<br>Company A<br>revious Com<br>Sections f                   | tion.<br>All Applications<br>s activity / Pro-<br>pany Activitions<br>for (All App                                                                                                    | on): 3.1 Co<br>project for<br>ject' hyper<br>ty / Project<br>lication): :                                                                                                    | ompany)<br>the exist<br>link on the<br>t' section.<br>3.2 Previo |
| <ul> <li>13. The system (Reference)</li> <li>14. If you compared the compared text of the compared text of the system (Reference)</li> <li>15. The system (Reference)</li> <li>16. Click the text of the system (Reference)</li> <li>17. The system (Reference)</li> </ul>                                                                                                    | stem will redir<br>to Chapter 3<br>would like to<br>ny, click on th<br>stem will redir<br>to Chapter<br>ny Activity /<br>e 'Next' butto<br>stem will redir                                          | rect to the 'Co<br>Common So<br>o check for<br>he 'Previous<br>rect to the 'Pr<br>3 Common<br>Projects)<br>on.                                 | ompany' sec<br>ections for (<br>the previous<br>Company A<br>revious Com<br>Sections f                   | tion.<br>All Applications<br>s activity /<br>Activity / Pro-<br>apany Activitions<br>for (All App<br>ocuments' s                                                                                                    | on): 3.1 Co<br>project for<br>ject' hyper<br>ty / Project<br>lication): 3                                                                                                    | ompany)<br>the exist<br>link on the<br>t' section.<br>3.2 Previo |
| <ul> <li>13. The system (Reference)</li> <li>14. If you compared on the compared on the compar</li></ul> | stem will redir<br>to Chapter 3<br>would like to<br>ny, click on th<br>stem will redir<br>to Chapter<br>ny Activity /<br>e 'Next' butto<br>stem will redir<br>to Chapter                            | rect to the 'Co<br>Common So<br>o check for<br>he 'Previous<br>rect to the 'Pr<br>3 Common<br>'Projects)<br>on.<br>rect to the 'So<br>3 Common | ompany' sec<br>ections for (<br>the previous<br>Company A<br>revious Com<br>Sections for<br>Sections for | tion.<br>All Applications activity /<br>Activity / Pro-<br>Apany Activition<br>For (All Applications)<br>Applications of the activity of the activity of the | on): 3.1 Co<br>project for<br>ject' hyper<br>ty / Project<br>lication): 3<br>ection.                                                                                                    | ompany)<br>the exist<br>link on the<br>t' section.<br>3.2 Previo |
| <ul> <li>13. The system (Reference of the system)</li> <li>14. If you compared of the system of the system (Reference of the system)</li> <li>15. The system (Reference of the system)</li> <li>16. Click the system of the system of the system of the system)</li> <li>17. The system of the system of the system of</li></ul> | stem will redir<br>to Chapter 3<br>would like to<br>ny, click on th<br>stem will redir<br>to Chapter<br>ny Activity /<br>e 'Next' butto<br>stem will redir<br>to Chapter<br>ents)                   | rect to the 'Co<br>Common So<br>o check for<br>he 'Previous<br>rect to the 'Pr<br>3 Common<br>'Projects)<br>on.<br>rect to the 'So<br>3 Common | ompany' sec<br>ections for (<br>the previous<br>Company A<br>revious Com<br>Sections for<br>Sections for | tion.<br>All Applications<br>activity / Pro-<br>pany Activition<br>for (All Applications)<br>for (All Applications)                                                                                                    | on): 3.1 Control of the project for ject' hyper ity / Project for the project for the project | ompany)<br>the exist<br>link on the<br>t' section.<br>3.2 Previo |
| <ul> <li>13. The system (Refer 1990)</li> <li>14. If you compared the compared term of the system (Refer Compared 16. Click the system (Refer Document)</li> <li>17. The system (Refer Document)</li> <li>18. Click the system (Refer Document)</li> </ul>                                                                                                    | stem will redir<br>to Chapter 3<br>would like to<br>ny, click on th<br>stem will redir<br>to Chapter<br>ny Activity /<br>e 'Next' butto<br>stem will redir<br>to Chapter<br>ents)<br>e 'Next' butto | rect to the 'Co<br>Common So<br>o check for<br>he 'Previous<br>rect to the 'Pr<br>3 Common<br>'Projects)<br>on.<br>rect to the 'So<br>3 Common | ompany' sec<br>ections for (<br>the previous<br>Company A<br>revious Com<br>Sections for<br>Sections for | tion.<br>All Applications<br>activity / Pro-<br>activity / Pro-<br>apany Activit<br>for (All Applications)<br>for (All Applications)                                                                                                    | on): 3.1 Co<br>project for<br>ject' hyper<br>ty / Project<br>lication): 3<br>ection.<br>cation): 3.3                                                                                                    | ompany)<br>the exist<br>link on the<br>t' section.<br>3.2 Previo |

20. Click on the 'Submit' button to submit the application.